# Oil & Gas Global Supply Chain

OTM – VG UK & Norway & Denmark

## Carrier User Manual

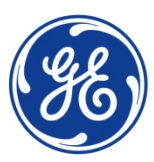

imagination at work

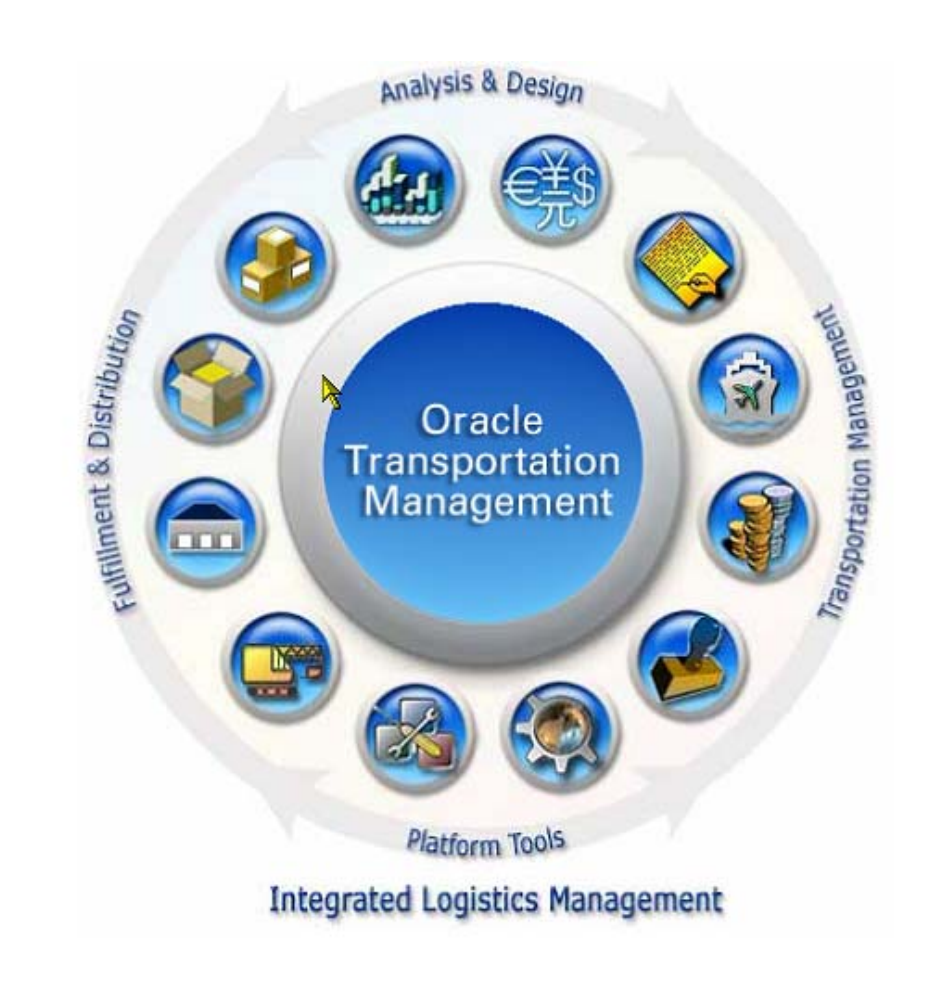

# Index

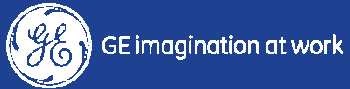

#### Index

- 1.0 Acronyms and Key terms
- 2.0 Process & solution overview
- 3.0 OTM Navigation
- 4.0 Transport Acceptance & Planning
- 5.0 Transport Execution
- 6.0 Secondary Charge

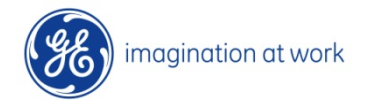

#### 1.0 Acronyms and key Terms

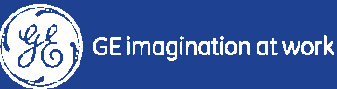

#### Acronyms

**DOA**: Delegation of Authority **EBS**: Oracle E-Business Suite **ERP**: Enterprise Resource Planning FIR: Florence New Units FTL · Full Track Load **GE**: General Electric **GLS**: Global Logistic Services **GS**: Global Services IN: Inbound **ITO :** Inquiry to Order phase **LEC** : Logistic Execution Center **LPN** : LICENCE PLATE NUMBER, comes from ORACLE, it is the striker applied on each box externally LT: Lead Time LTL : Less than Track Load **LSP**: Logistics Provider **MRP**: Manufacturing Resource Planning **NP**: Nuovo Pignone NU: New Units **VG**: Vecto Gray

**OB**: Order Base **OBL** : Order Base Line **OAPPL**: Oracle Application **OM**: Order Management **OOG** : Out of Gauge **OR**: Order Release **OTM**: Oracle Transportation Management **OTR**: Order to Remittance phase **OUT**: Outbound **PO**: Purchase Order **PT**: Premium Transport **RC**: Routing Center **RFQ**: Request for Quotation **RFT**: Request for Transport SC: Support Central **SO**: Sales Order **SSP5**: Self Service Purchasing STD: Standard **THU :** Transport Handling Units **UI**: User Interface WF: WorkFlow

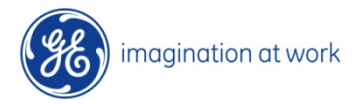

#### Key terms

- Order Release : it is an order or part of an order for transportation planning and execution
- Order Release Ship Unit : defines how goods will be shipped ex.: pallet, box, etc. with related details and dimensions
- Order Release Line Item : it is the item list inside a box for transportation of related Ship Unit
- <u>Premium Transportation</u>: this is the transportation cost when a lower alternative price exists. Higher price for premium transportation is often due to very tight date for transport.
- Job: this object is created by Requestor, and it is a group of Order Releases which will be sent to the cost assignment and approval process; a Job can group together different ORs with different locations, dates and incoterms. The job is created for the approval of the transport requests.

Please see inside OTM - Help option Glossary for more details and drill down on these subject.

imagi

#### Key terms

- Cost Calculation & Approval Control : each Job will be submitted to Cost Assignment process (OTM will provide standard cost when rates are available or SPOT Cost, while the Execution center will provide cost if standard rates are not available); the job will be self-approved if the transportation cost is less then 2.000 euro, otherwise it should be approved from one or more approvers based on their own DOA level

#### - <u>Approvals</u>

- "Self-Approval" for transportation cost less than 2.000 euro
- Standard transportation with higher cost than 2.000 euro
- Premium transportation with extra cost/urgency approval
- Logistic Execution Center : organization to manage transports during consolidation steps of OR after Job approval process, spot quotes generation, buy shipment creation, tender execution and carrier mgmt., extra costs control and creation management

Please see inside OTM - Help option Glossary for more details and drill down on these subject.

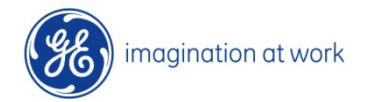

#### Key terms

- <u>Sell Shipment</u>: a grouping of ORs inside a Job with compatible locations and data in order to compute transportation costs
- <u>Buy Shipment</u>: this is the Transport Request, RFT. The shipment is a set of goods to be transported by the carrier from a location to another. A Shipment contains one or more Order Releases with compatible pickup and delivery date and same source and destination location
- <u>Cost Calculation</u>: this is the transportation cost of the Shipment (Sell/Buy) computed based on ORs information, as Transit Time (time between Early Pickup Date and Late Delivery Date), Pre-alert (time between Shipment creation and Pickup Date), locations distance, weight and dimensions
- <u>Spot</u>: if conditions on Order Releases are not compatible with any of the standard predefined cost inside OTM or there is no RATE in the system for the kind of transportation, then the cost will be defined as spot cost and cost will be assigned by the Execution Center

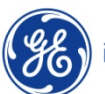

Please see inside OTM - Help option Glossary for more details and drill down on these subject.

imagination at work

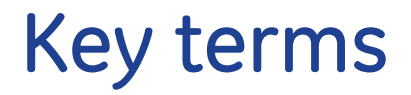

- **INBOUND**: shipment from external location to VG plant
- **OUTBOUND:** shipment from internal location to external (customer)
- **FARM-OUT:** subcontract work on material (from plant to supplier and vice versa)

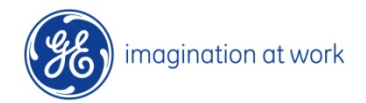

#### 2.0 Process and Solution overview

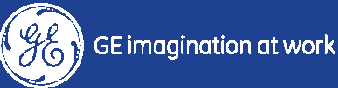

#### **Process Overview**

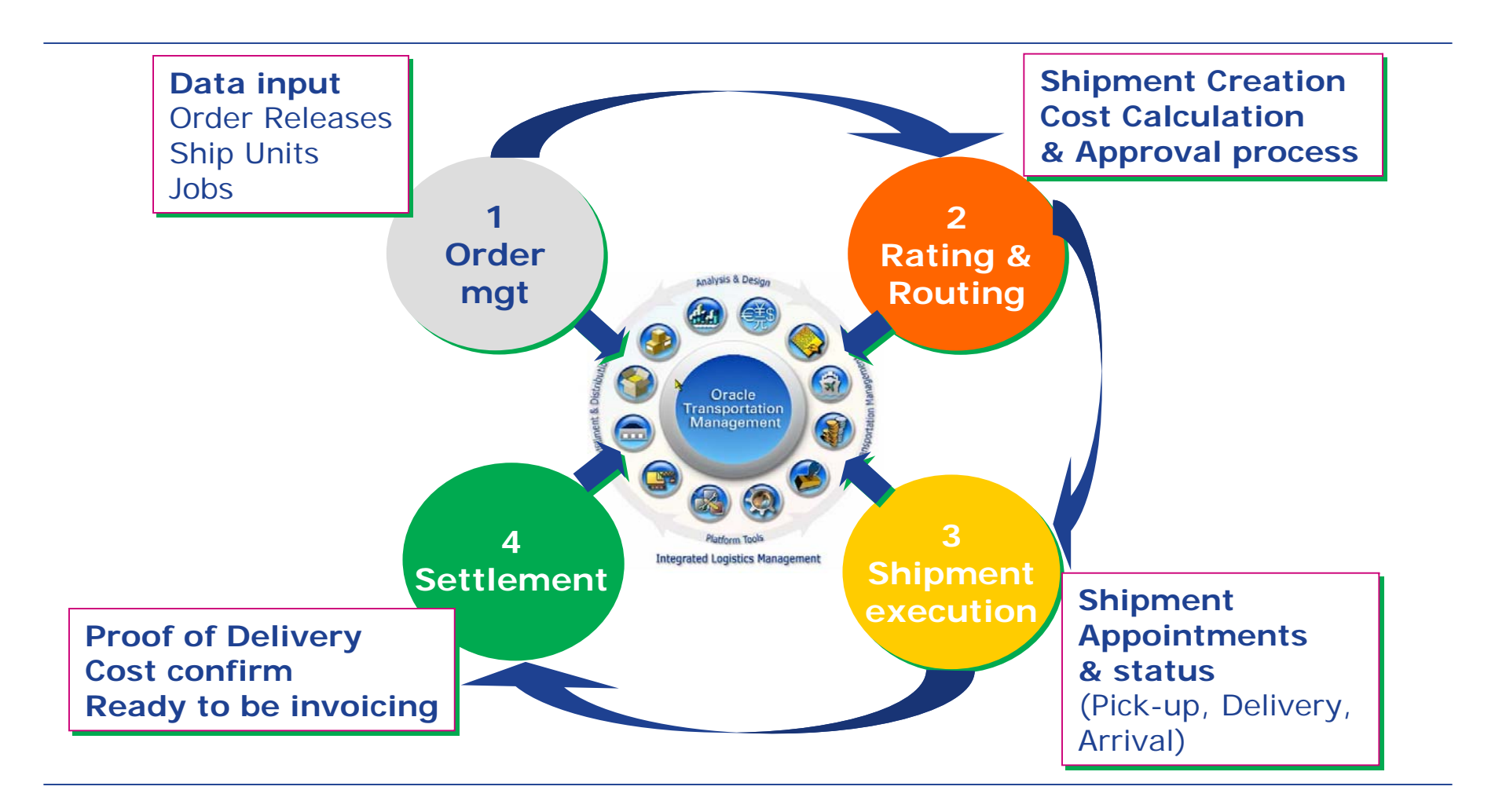

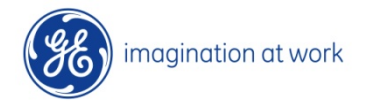

11 GE Oil&Gas OTM Project Carrier User Manual

#### **Relations between Key Objects in OTM**

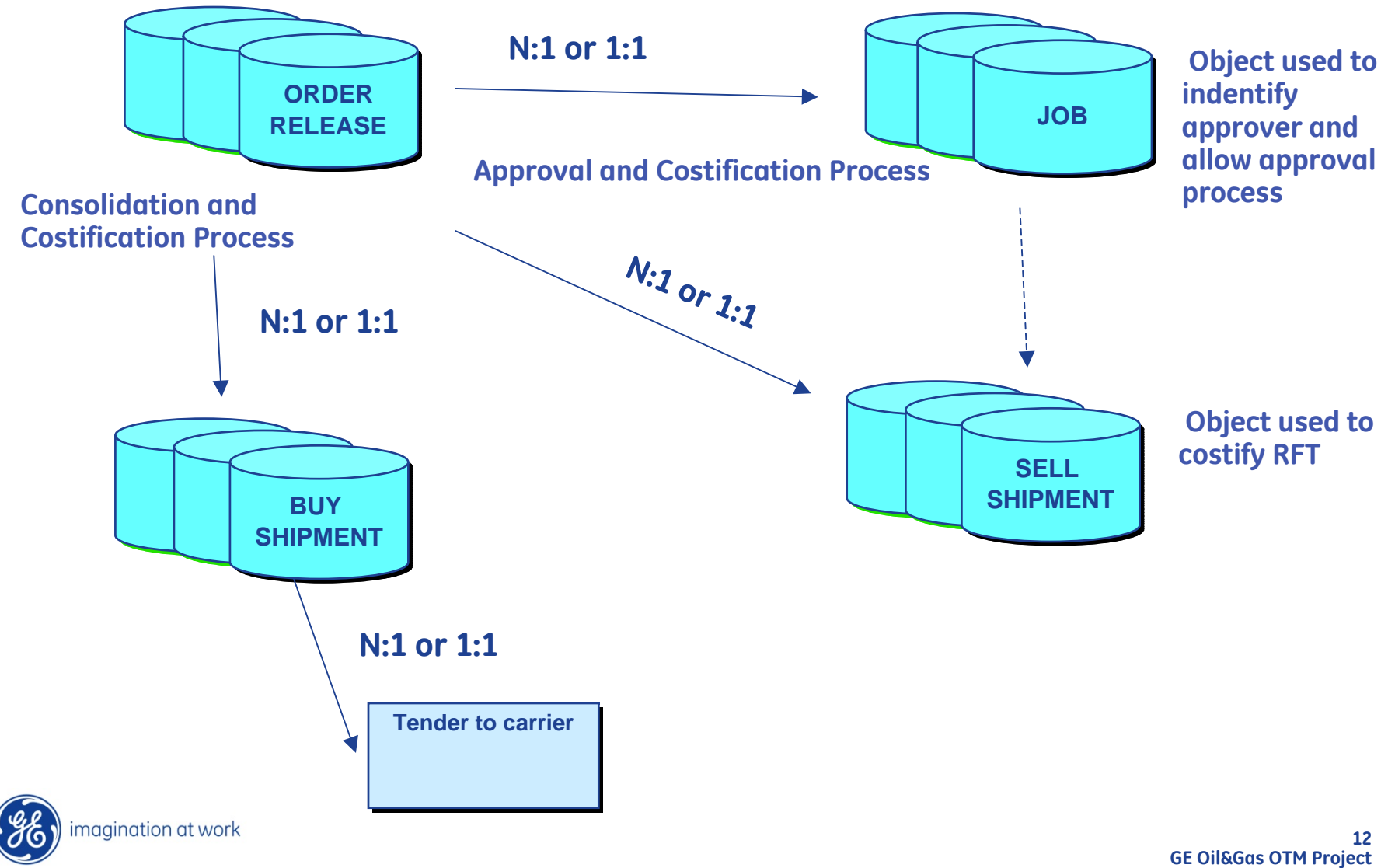

E Oil&Gas OTM Project Carrier User Manual

#### **OTM Data Structure**

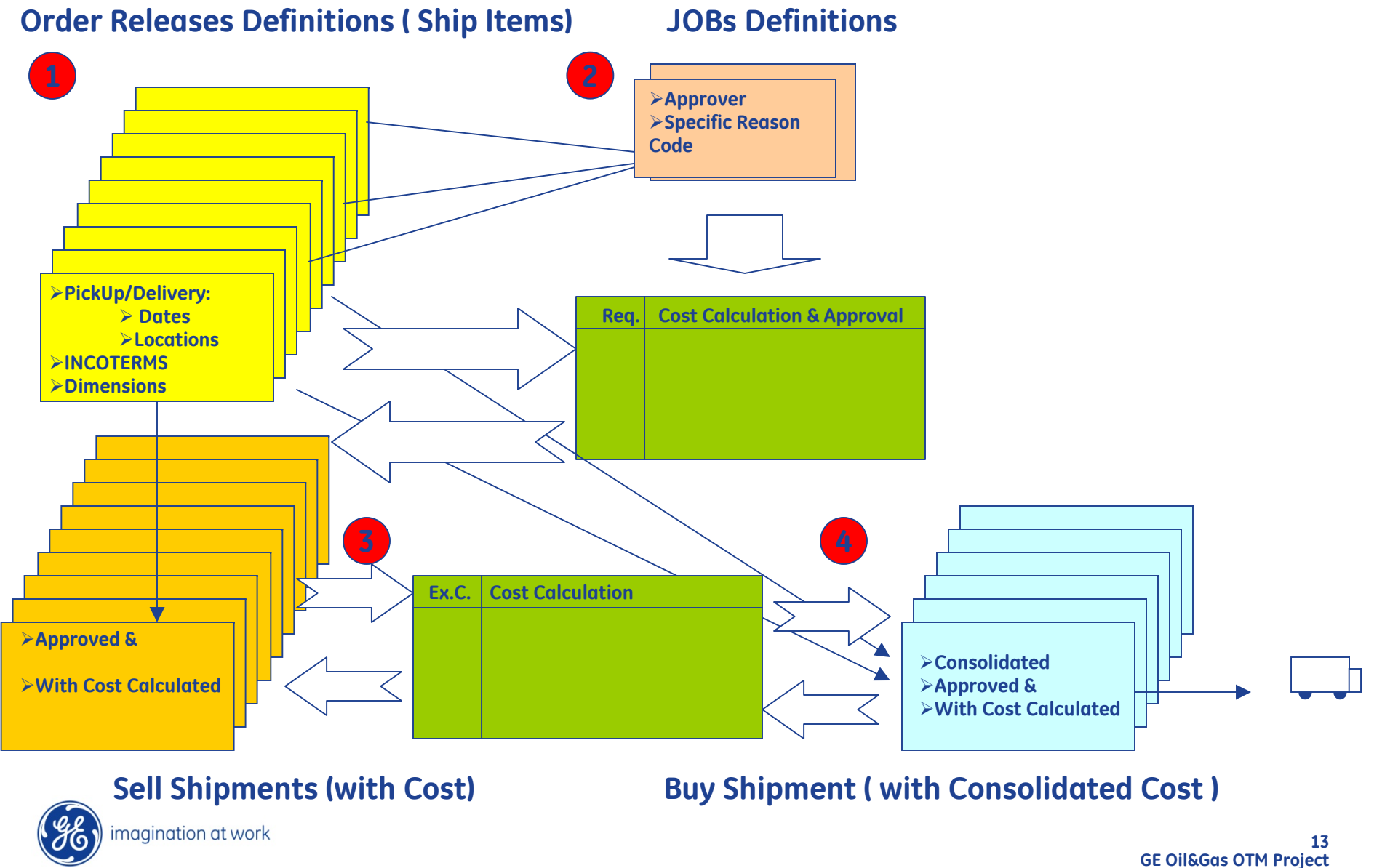

Oil&Gas OTM Project Carrier User Manual

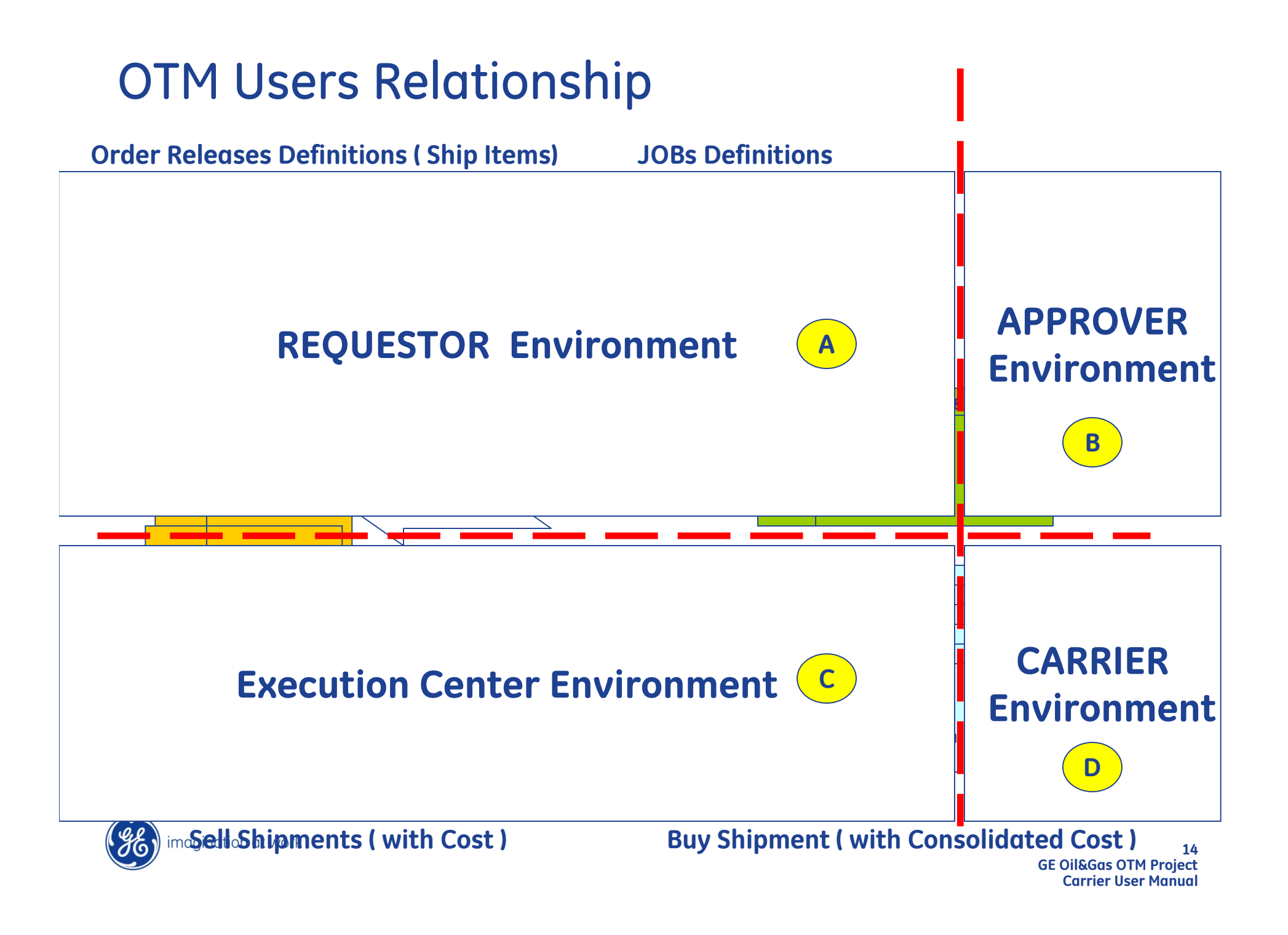

# **OTM Users / Roles Overview**

| Role                              | Description                                                                                                    |
|-----------------------------------|----------------------------------------------------------------------------------------------------|
| REQUESTOR (GE)                    | Can create OR(s) in the system and change it's OR(s) only<br>Can create JOB(s) from OR(s) to be sent in APPROVAL/COST Allocation<br>This will create Sell Shipment with cost assigned, managed later by LEC                                               |
| REQUESTOR (non GE)                | Can create OR(s) in the system and change it's OR(s) only<br>Can create JOB(s) from OR(s) to be sent in APPROVAL/COST Allocation<br>This will create Sell Shipment with cost assigned, managed later by LEC                                               |
| SUPER REQUESTOR                   | Can create OR(s) and change it and also OR(s) of other requestors<br>Can create JOB(s) from OR(s) to be sent in APPROVAL/COST Allocation<br>Able to view everything in OTM                                                                                |
| APPROVER (GE)                     | Can read all JOB(s)<br>Can approve/refuse only JOB(s) of his/her own competence for :<br>• Standard COST( > 2000E )<br>• Premium Transportation                                                                                                    |
| Logistic Execution Centre (LEC)   | Can access only SS created by COSTING Allocation Process of JOB(s); can assign SPOT Cost and create/manage TENDER(s) and create consolidated Buy Shipment to be assigned to CARRIER for Execution                                                         |
| GE Logistic Execution ADMIN (LEC) | Can access only SS created by COSTING Allocation Process of JOB(s); can assign SPOT Cost and create/manage<br>TENDER(s) and create consolidated Buy Shipment to be assigned to CARRIER for Execution<br>Able to confirm buy shipment ready to be invoiced |
| CARRIER                           | Can accept TENDER(s) from LEC and update cost and dates, uploading POD, Delivered action<br>Can access / execute only BS of his/her own competence                                                                                                    |
| ADMINISTRATOR                     | IM role for development and set up system                                                                                                    |
| VIEWER                            | Able to view everything in OTM<br>Not able to make action in OTM                                                                                                    |

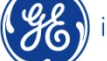

#### **Carrier Role**

The Carrier role will manage different options during the whole transportation process, like :

- He/she will receive request for TENDER from Ex.Center about specific BUY Shipments
- He/she can then accept a TENDER / or decline it; notification will be send to Ex.Center & Requestor

• if He/she will accept a TENDER the Carrier will be responsible for its execution and he/she will need to upload in the system specific documents (predefined with Ex.Center ) to prove that the transportation execution took place (PROOF OF DELIVERY)

• The Carrier will be also capable to enter in the system additional costs in order to claim for refund, when he'll be ready He/she will set the status to (READY TO INVOICE); a specific person in the Ex.Center will analyze such cost and will accept or refuse the cost approval.

• The Carrier has the Ex.Center people as direct counterpart and can also communicate with the Requestor via email

• Carrier activities will be also visible by the REQUESTOR in the associated BUY Shipments

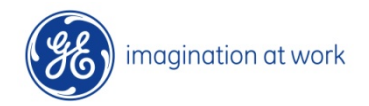

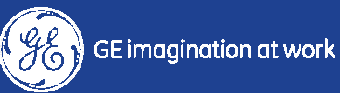

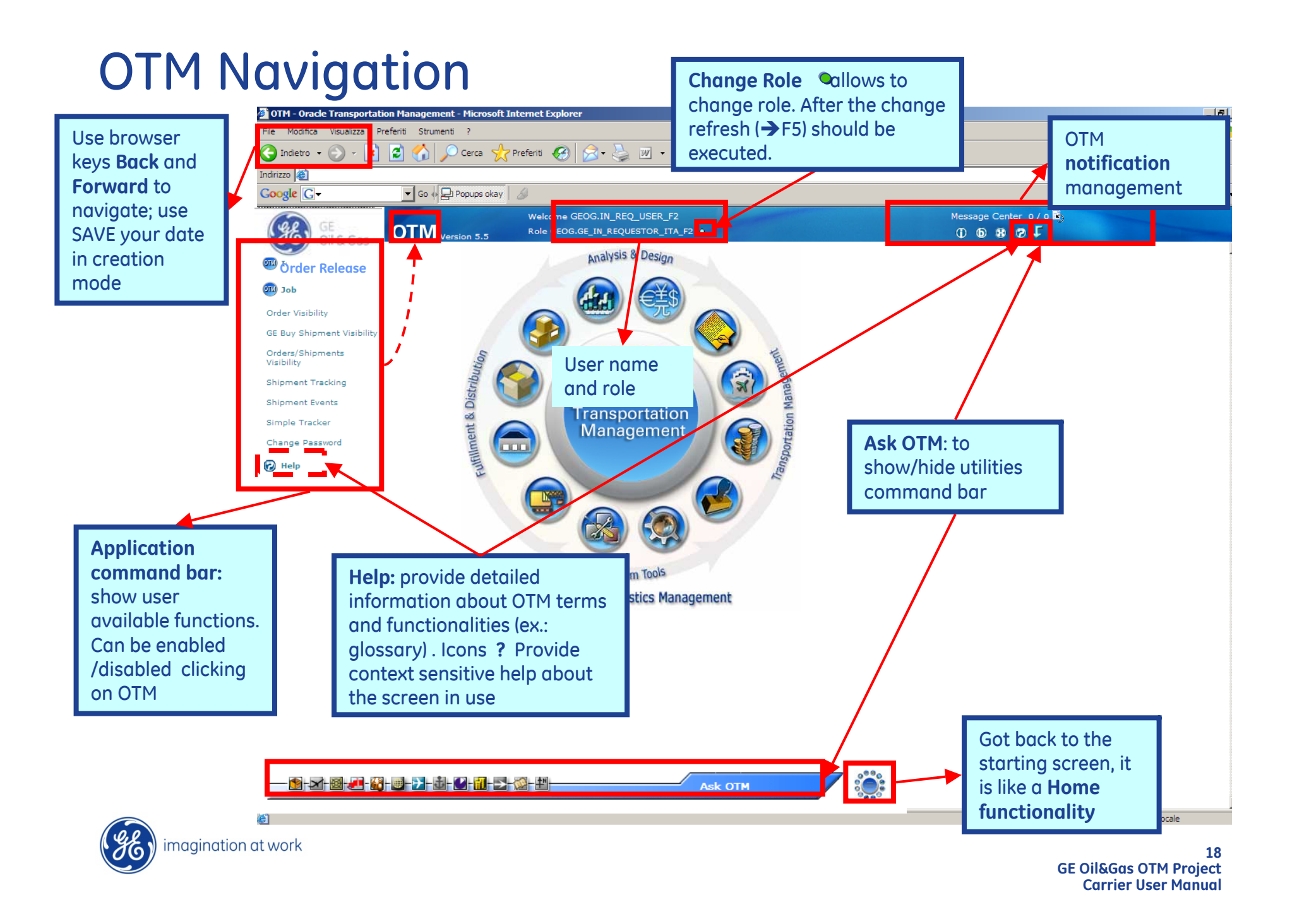

It is possible to enter multiple **filters** to better define the search parameters. Please pay attention to all fields in the search screen and in all other tabs.

| GE<br>Oil & Gas                                                                                                    | OTM Version 5.5 Role GEOG.GE_IN_REQUESTOR ITA_F2 O and in all other tabs.                                                                                                    |
|----------------------------------------------------------------------------------------------------|----------------------------------------------------------------------------------------------------|
| Order Release<br>Location Job Order Visibility Ge Buy Shipment Visibility Orders/Shipments Visibility Shipment Tracking Shipment Tracking Shipment Events Simple Tracker Change Password Welp The SEARCH Screen , with specific peculiarities, has the same layout and functionalities for all users and objects. Search used to start a search command. OTM shows all objects matching the defined filters | Order Release Locations Status     Ship Unit Line Reference Number Value     Begins With ▼     Job ID     Ship Unit Line Reference Number Value     Begins With ▼     Indicator     Begins With ▼     Delete_Attempt     Early Pickup Date     Same As     Insert Time     Same As     Total Gross Volume     Order Release Reference Number Qualifier     ALTERNATIVE ADDRESS     Order Release Reference Number Value     Desize With ▼     Delete_Attempt     Begins With ▼     Delete_Attempt     Begins With ▼     Delete_Attempt     Begins With ▼     Delete_Attempt     Begins With ▼     Delete_Attempt     Begins With ▼     Delete_Attempt     Begins With ▼     Delete_Attempt     Begins With ▼     Delete_Attempt     Begins With ▼     Delete_Attempt     Begins With ▼     Delete_Attempt     Begins With ▼     Delete_Attempt     Begins With ▼     Delete_Attempt     Begins With ▼     Delete_At |
| imagination at work                                                                                                    | New to create a new object<br>related to the search screen in<br>processing (a new OR in this<br>example)<br>Search Screen in<br>GE Oil&Gas OTM Project<br>Carrier User Manual                                                                                                    |

#### Suggestions about search...

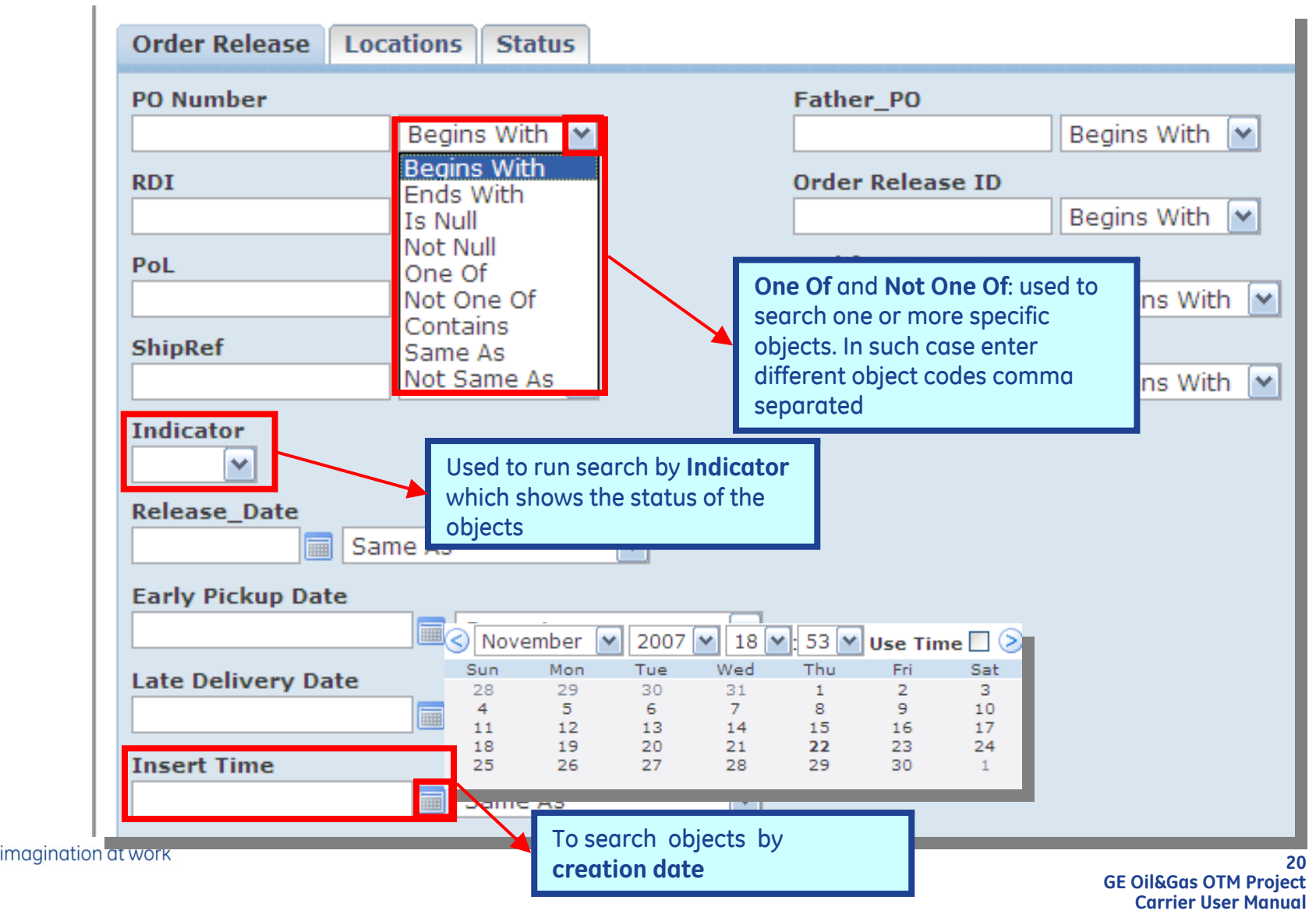

Suggestions about search...

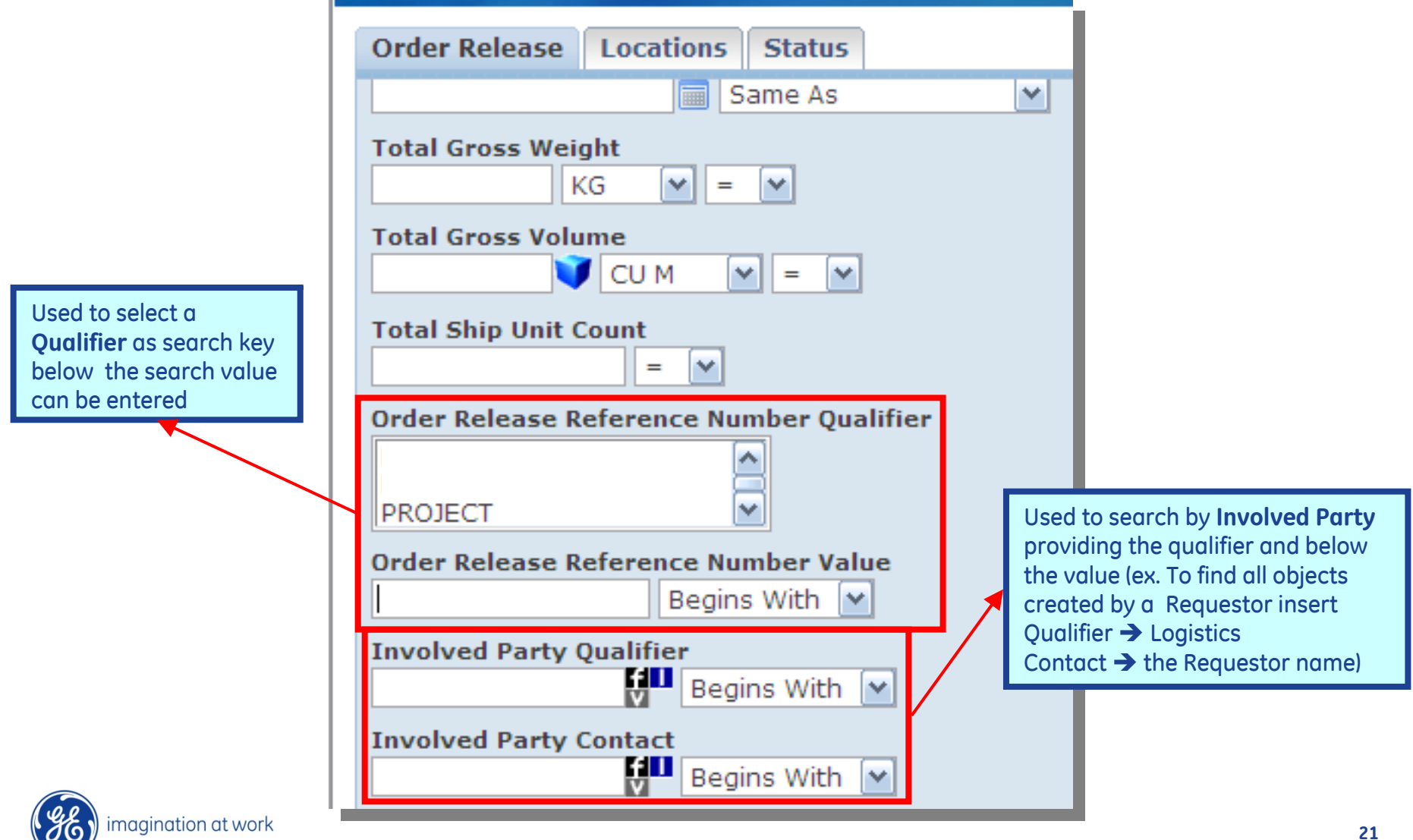

21 GE Oil&Gas OTM Project Carrier User Manual

| OT                                                                          | M                                                                             | Welcome GEOG.INF<br>Version 5.5 Role: GEO | CIN_REQUESTOR      | Messag<br>View M | <b>je Center Unread: 1</b><br>lessages Refresh Me | Total: 2<br>essages | L                  |                  |              |  |
|-----------------------------------------------------------------------------|-------------------------------------------------------------------------------|-------------------------------------------|--------------------|------------------|---------------------------------------------------|---------------------|--------------------|------------------|--------------|--|
| Order Release Total Found: 406 New View Edit Actions Replace Current Window |                                                                               |                                           |                    |                  |                                                   |                     |                    |                  |              |  |
| Pag                                                                         | Pages 1 <u>2</u> <u>3</u> <u>17</u> ▶   Selected Page: 0 Total: 0   🔚 🖗 읋   🦻 |                                           |                    |                  |                                                   |                     |                    |                  |              |  |
| <b>V</b>                                                                    | +                                                                             | ID                                        | Order Release Name | Indicator        | Modify Attempt                                    | Delete Attempt      | Total Gross Weight | Total Net Weight | Total Gro: ٨ |  |
|                                                                             | +                                                                             | GEOG.S.437.5FI                            | S.437.5FI          | 0                |                                                   |                     | 15.00 KG           | 10.00 KG         |              |  |
|                                                                             | +                                                                             | GEOG.S.1599.17.SUPP                       | S.1599.17.SUPP     | 0                |                                                   |                     | 1,100.00 KG        | 600.00 KG        |              |  |
|                                                                             | +                                                                             | GEOG.S.300.12FI                           | S.300.12FI         | 0                |                                                   |                     | 18 00 KG           | 15.00 KG         |              |  |
|                                                                             | +                                                                             | CEOC 6 1500 10 5000                       | S.1509.18 SUPP     | 0                |                                                   |                     |                    | 600.00 KG        |              |  |
|                                                                             | +                                                                             | GEOG.S.1519.1.LI                          | S.1519.1.LI        | Ō                | OR ID Struct                                      | JK ID structure:    |                    |                  |              |  |
| 67                                                                          | +                                                                             | GEOG.S.1722.3.LI                          | 5.1722.3.LI        | 0                | USERSSO-YY                                        | /Y-MM-DD-xx>        | KXX,               | 1,824.00 KG      |              |  |
|                                                                             | + GEOG.S.1722.6.LI S.1722.6.LI O YYYYY Upique progressive number              |                                           |                    |                  |                                                   |                     | umber              | 1,977.00 KG      |              |  |
| 1                                                                           | +                                                                             | GEOG.S.1722.7.LI                          | S.1722.7.LI        | Ō                | AAAAA unique                                      | progressive in      |                    | 911.00 KG        |              |  |
|                                                                             | +                                                                             | GEOG.S.443.12FI                           | S.443.12FI         | Ō                |                                                   |                     | 26.00 KG           | 21.00 KG         |              |  |
|                                                                             | +                                                                             | GEOG.S.2758.1MAS                          | S.2758.1MAS        | Ō                |                                                   |                     | 1,380.00 KG        | 1,140.00 KG      |              |  |

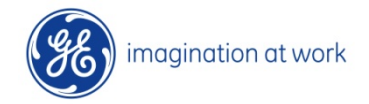

| от   | ·M v   | Version 5.5     | Welcome GEOG.IN_RE<br>Role GEOG.GE_IN_REQ | Q_USER_F2<br>JESTOR_ITA_F2 • | -         |                | М              | essage Center 0<br>D D 🚯 🔊 | / o 🖳<br>F |                     |         |
|------|--------|-----------------|-------------------------------------------|------------------------------|-----------|----------------|----------------|----------------------------|------------|---------------------|---------|
| Orde | r Rele | ease Total Four | nd: 24                                    |                              | New V     | iew Edit Actio | ons            |                            | Repl       | ace Current Window  | •       |
| Pag  | jes 1  | Selected Page:  | 0 Total: 0   📄 🗭                          | P   D 🔁                      |           | 1              |                |                            |            | Search C            | riteria |
|      | +      | ID              |                                           | Order Release                | Indicator | odify Attempt  | Delete Attempt | Supplier Name              | 2          | Source Location ID  | De 🔺    |
|      | +      | GEOG.729004-200 | 08-07-30-000008                           | MIXED                        |           |                |                | SIE SOLARI SPA             | ¥ .        | STE SOLARI SPA 3570 | NL      |
|      | +      | GEOG.729004-200 | 08-07-24-000007                           | INBOUND                      | ۲         |                |                | SIE SOLARI SPA             | × /        | SIE SOLARI SPA 3570 | NU      |
|      | +      | GEOG.729004-200 | 08-07-24-000006                           | INBOUND                      | •         |                |                | SIE SOLARI SPA             | A .        | SIE SOLARI SPA 3570 | GE      |
|      | +      | GEOG.729004-200 | 08-09-10-000031                           | INBOUND                      | •         |                |                | SIE SOLARI SPA             |            | SIE SOLARI SPA 3570 | NL      |
|      | +      | GEOG.729004-200 | 08-09-10-000030                           | INBOUND                      | •         |                |                | SIE SOLARI SPA             |            | SIE SOLARI SPA 3570 | NL      |
|      | +      | GEOG.558044-200 | 08-09-11-000001                           | INBOUND                      | •         |                |                | N.C.M. S.R.L. 55           | 8844       | N.C.M. S.R.L. 7274  | NL      |
|      | +      | GEOG.729004-200 | 08-07-08-000002                           | INBOUND                      | •         |                |                | STE SOLART SPA             | R          | STE SOLARI SPA 3570 | GE      |
|      | +      | GEOG.100554-200 | 08-07-11-000003                           | INBOUND                      |           | Ma             | nage Window    | s: to work wi              | th a sing  | gle windows; oper   | n a     |
|      | +      | GEOG.100554-200 | 08-07-11-000004                           | INBOUND                      |           | 🐺 nev          | v window for e | ach step or k              | keep fix   | main screen and     |         |
|      | +      | Indicator:      | shows the step/s                          | tatus                        | 0         | cho            | ngo working s  | croon only                 |            |                     |         |
|      | +      | of the relat    | ed object                                 |                              | 0         | Chi            | inge working s | creenony                   |            |                     |         |
| Ē    | T      | of the relat    |                                           |                              | ŏ         | 1              |                | HILLIARD CO.               |            | HILLIARD CO. 2978   | NI      |
|      | - T    | GEOG 937754-200 | 08-09-10-000002                           | INBOUND                      | ŏ         |                |                | BRUSH HMA B                | 937754     | RDUSH HMA B V 2986  | NI      |
|      | +      | GEOG.729004-200 | 08-08-01-000011                           | INBOUND                      | ŏ         |                |                | SIE SOLARI SHA             |            | SIE SOLARI SPA 3570 | ==      |
|      | +      | GEOG.729004-200 | 08-07-31-000010                           | INBOUND                      | ŏ         |                |                | BIE BOEART                 |            | DIE OODART DIA 0070 |         |
| Г    | +      | GEOG.517984-200 | 08-08-05-000001                           | INBOUND                      | ŏ         |                | Replace (      | Current \                  | Wind       | ow                  | NL      |
|      |        |                 | 6                                         | INBOUND                      | ŏ         | T              | Alwaya A       | non in M                   | Low 1      | Mindow              | GE      |
| E    | port   | t: to export to | Excel 5                                   | INBOUND                      | ŏ         | Ť              | Always O       | pen in N                   | iew i      | window              | GE      |
| d    | ata of | of the selected | lines 16                                  | INBOUND                      | Õ         | Ť              | ∆lwavs O       | nen in S                   | ame        | Window              | GE      |
|      | +      | GEOG.100 54-200 | 08-07-22-000005                           | INBOUND                      | Õ         | TT -           |                | pennio                     | -can inc   | WIII GOW            | GE      |
|      | +      | GEOG.937754-200 | 08-09-15-000002                           | INBOUND                      | Ō         |                |                | BRUSH HMA B.V              | . 937754   | BRUSH HMA B.V. 2986 | NL      |
| Tota |        |                 |                                           |                              |           | genuine        |                |                            |            |                     | -       |
|      |        |                 |                                           |                              | 4         |                |                |                            |            |                     | •       |
|      |        |                 |                                           |                              |           |                | 1              |                            |            |                     |         |
| New  | Quer   | ry Refine Quer  | y Export Lists S                          | aved Query:                  |           | Exec           | ute Query      |                            |            |                     |         |

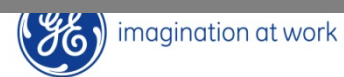

| OT                                       |            | <b>Smart Links:</b> selecting an ob<br>then right mouse click to sho<br>all related information direct | oject and<br>ow the list of<br>t links. For | -          |                                       | object(s)      | essage Center 0 / 0 🖏 |                     |              |
|------------------------------------------|------------|----------------------------------------------------------------------------------------------------|---------------------------------------------|------------|---------------------------------------|----------------|-----------------------|---------------------|--------------|
| ex.: Related OR, OB or Shipment; Related |            |                                                                                                    |                                             | New        | View Edit Acti                        | ons            | 1) 00 98 72 ↓<br>Ren  | lace Current Window | -            |
| oruer                                    | The second | etc.                                                                                                   |                                             | histochial | Indicised Instantial Infolmation      |                |                       |                     |              |
|                                          |            |                                                                                                    |                                             |            |                                       |                |                       | Search Cr           | iteria       |
| Page                                     | s 1        | Selected Page: 0 Total: 0                                                                              | 8 0 6                                       |            |                                       |                |                       |                     |              |
| V                                        | +          | ID                                                                                                    | Order Release .                             | Indicator  | Modify Attempt                        | Delete Attempt | Supplier Name         | Source Location ID  | <u>D</u> € ▲ |
|                                          | +          | GEOG.729004-2008-07-30-000008                                                                          | MIXED                                       | 0          | · · · · · · · · · · · · · · · · · · · |                | SIE SOLARI SPA        | SIE SOLARI SPA 3570 | NL           |
|                                          | +          | GEOG.729004-2008-07-24-000007                                                                          | INBOUND                                     |            |                                       |                | SIE SOLARI SPA        | SIE SOLARI SPA 3570 | NL           |
|                                          | +          | GEOG.729004-2008-07-24-000006                                                                          | INBOUND                                     | 0          |                                       |                | SIE SOLARI SPA        | SIE SOLARI SPA 3570 | GE           |
|                                          | +          | GEOG.729004-2008- Smart                                                                                | Links ? 🔀                                   | 0          |                                       |                | SIE SOLARI SPA        | SIE SOLARI SPA 3570 | NL           |
|                                          | +          | GEOG.729004-2008- GEOG.729004-20                                                                       | 08-07-24-000006                             |            |                                       |                | SIE SOLARI SPA        | SIE SOLARI SPA 3570 | NL           |
|                                          | +          | GEOG.558044-2008- Edit                                                                                 |                                             | 0          |                                       |                | N.C.M. S.R.L. 558044  | N.C.M. S.R.L. 7274  | NL           |
|                                          | +          | GEOG.729004-2008-                                                                                      |                                             | 0          |                                       |                | SIE SOLARI SPA        | SIE SOLARI SPA 3570 | GE           |
|                                          | +          | GEOG.100554-2008-                                                                                      |                                             |            |                                       |                | BALCKE DURR ITALIAN   | BALCKE DURR ITALIAN | . GE         |
|                                          | +          | GEOG.100554-2008-                                                                                      |                                             |            | T.                                    |                | BALCKE DURR ITALIAN   | BALCKE DURR ITALIAN | . <u>GE</u>  |
|                                          | +          | GEOG.729004-2008- Full Audit                                                                           |                                             | 0          | 24                                    |                | SIE SOLARI SPA        | SIE SOLARI SPA 3570 | NL           |
|                                          | +          | GEOG.729004-2008- Related Buy Shipr                                                                    | ments                                       | 0          |                                       |                | SIE SOLARI SPA        | SIE SOLARI SPA 3570 | NL           |
|                                          | +          | GEOG.937134-2008- Track and Trace                                                                      |                                             | 0          |                                       |                | HILLIARD CO.          | HILLIARD CO. 2978   | NL           |
|                                          | +          | GEOG.937134-2008- View Related Jobs                                                                    | i Number                                    | 0          |                                       |                | HILLIARD CO.          | HILLIARD CO. 2978   | NL           |
|                                          | +          | GEOG.937754-2008- View Related Rem                                                                     | arks                                        | 0          |                                       |                | BRUSH HMA B.V. 937754 | BRUSH HMA B.V. 2986 | NL           |
|                                          | +          | GEOG.729004-2008-                                                                                      |                                             | 0          |                                       |                | SIE SOLARI SPA        | SIE SOLARI SPA 3570 | ==           |
|                                          | +          | GEOG.729004-2008-07-31-000010                                                                          | INBOUND                                     | 0          |                                       |                | SIE SOLARI SPA        | SIE SOLARI SPA 3570 | ==           |
|                                          | +          | GEOG.517984-2008-08-05-000001                                                                          | INBOUND                                     | 0          | 1                                     |                | ELETTROMECCANICA      | ELETTROMECCANICA    | NL           |
|                                          | +          | GEOG.100554-2008-07-27-000026                                                                          | INBOUND                                     | 0          | Ţ                                     |                | BALCKE DURR ITALIAN   | BALCKE DURR ITALIAN | . <u>GE</u>  |
|                                          | +          | GEOG.100554-2008-07-27-000025                                                                          | INBOUND                                     | 0          | Ţ                                     |                | BALCKE DURR ITALIAN   | BALCKE DURR ITALIAN | . <u>GE</u>  |
|                                          | +          | GEOG.100554-2008-07-24-000006                                                                          | INBOUND                                     | 0          | T.                                    |                | BALCKE DURR ITALIAN   | BALCKE DURR ITALIAN | . GE         |
|                                          | +          | GEOG.100554-2008-07-22-000005                                                                          | INBOUND                                     | 0          | T                                     |                | BALCKE DURR ITALIAN   | BALCKE DURR ITALIAN | . GE         |
|                                          | +          | GEOG.937754-2008-09-15-000002                                                                          | INBOUND                                     | 0          |                                       |                | BRUSH HMA B.V. 937754 | BRUSH HMA B.V. 2986 | NL           |
| Total                                    |            |                                                                                                    |                                             |            |                                       |                |                       |                     | _            |
|                                          |            |                                                                                                    |                                             | •          |                                       |                |                       |                     | Þ            |

GE Oil&Gas OTM Project Carrier User Manual

Indicator and Status

- Order Releases:
- WHITE 
  → New: OR created but not the Buy Shipment
- GREEN → Planned-Final: Buy Shipment has been created
- GREEN → Executed-Final: Buy Shipment has been tendered
- Yellow -> Planned-Unassign: OR deleted from Buy Shipment
- RED → Planned-Failed: planning error (date, Location, Incoterms, etc)
- Buy Shipment:
- WHITE -> Not Started: created Buy Shipment but Tender not yet executed
- Yellow -> Tendered: Tender executed waiting for carrier answer
- **GREEN**  $\rightarrow$  Accepted: Tender executed and also carrier Accept
- RED → Withdrawn: Tender retired from LEC

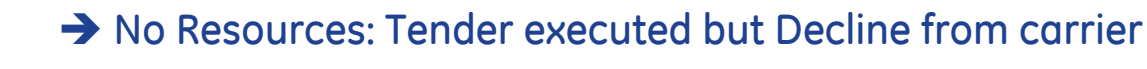

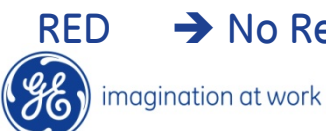

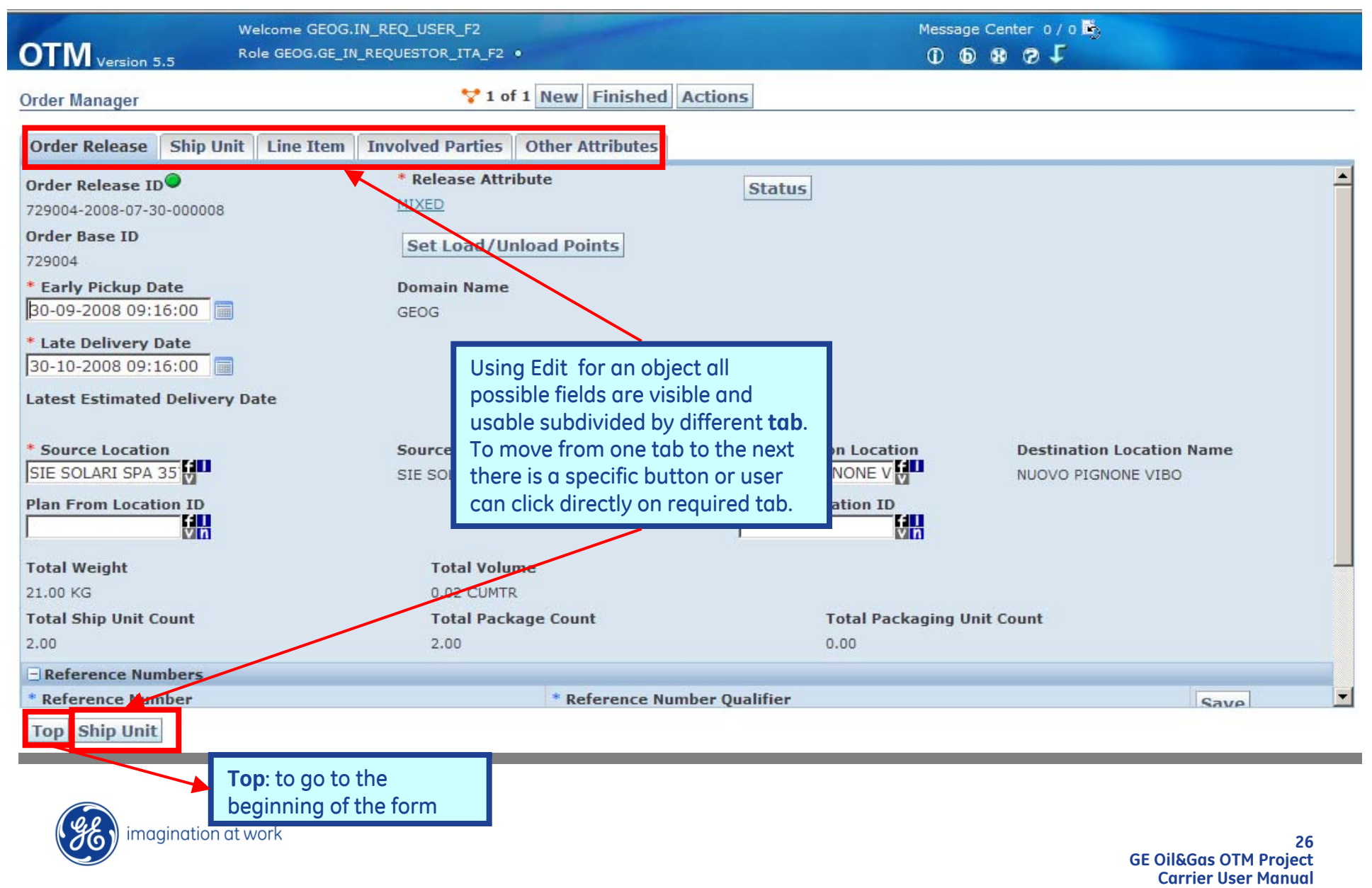

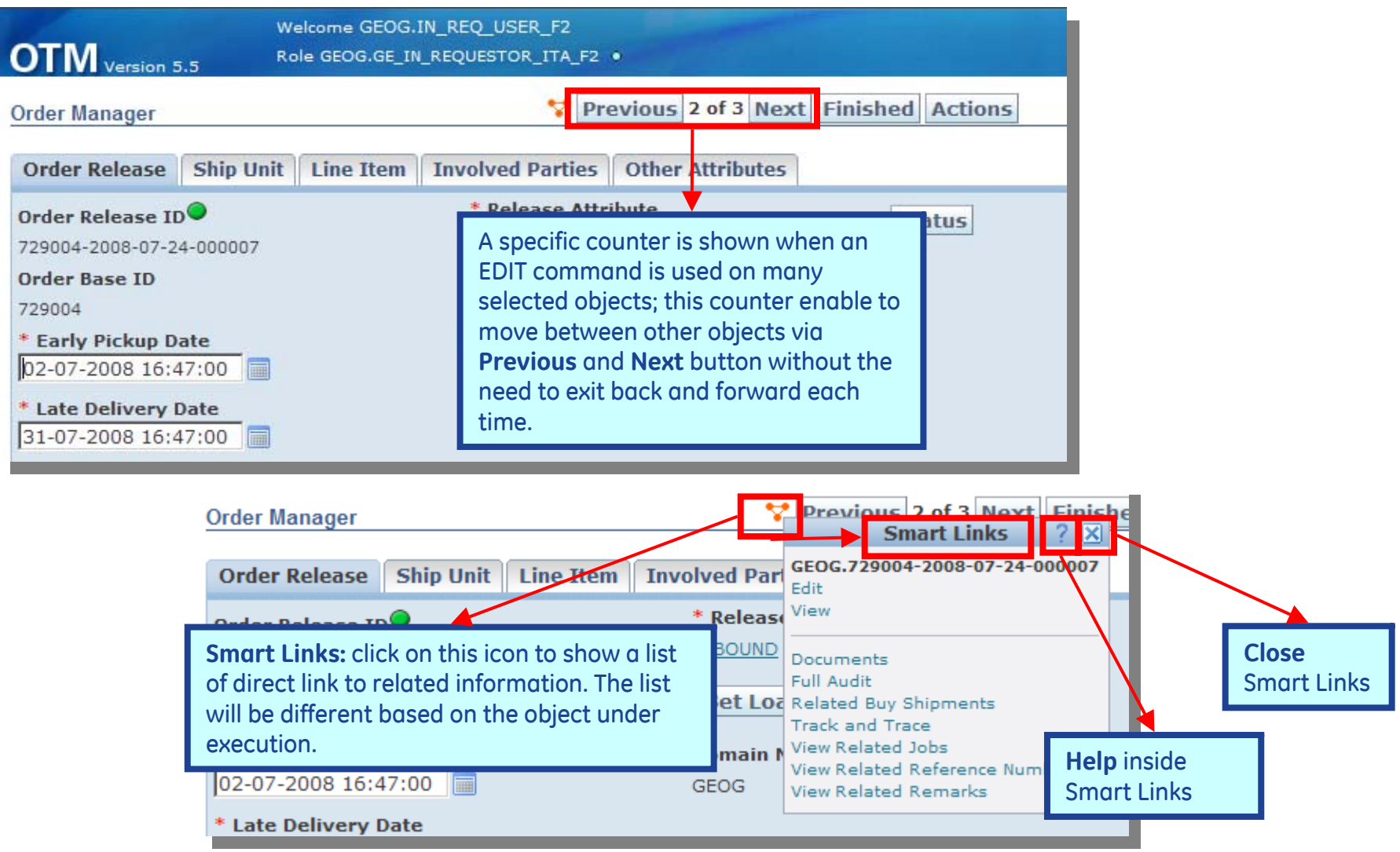

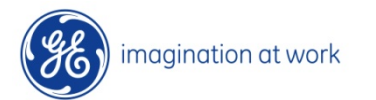

**Reference Numbers:** in this section the field **Reference Number Qualifier** contains a list of additional information that will be added automatically during the process while others are manually added by the Requestor. This list of additional information is different object by object.

| Reference Numbers |                       |                                            |
|-------------------|-----------------------|--------------------------------------------|
| Reference Number  | * Reference Number Qu | alifier Save                               |
| 01/08/2007        | CONTRACTUAL DATE      |                                            |
| N/A               | ITEM_DESCRIPTION      |                                            |
| 1102198           | JOB NUMBER            |                                            |
| 439442397         | PO                    | Save : to save changes on data ;           |
| 001               | PO SHIPMENT ID        | Delete : to delete the corresponding line; |
| 01/08/2007        | READY TO SHIP DATE    |                                            |

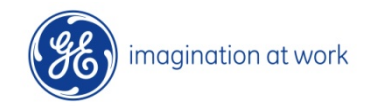

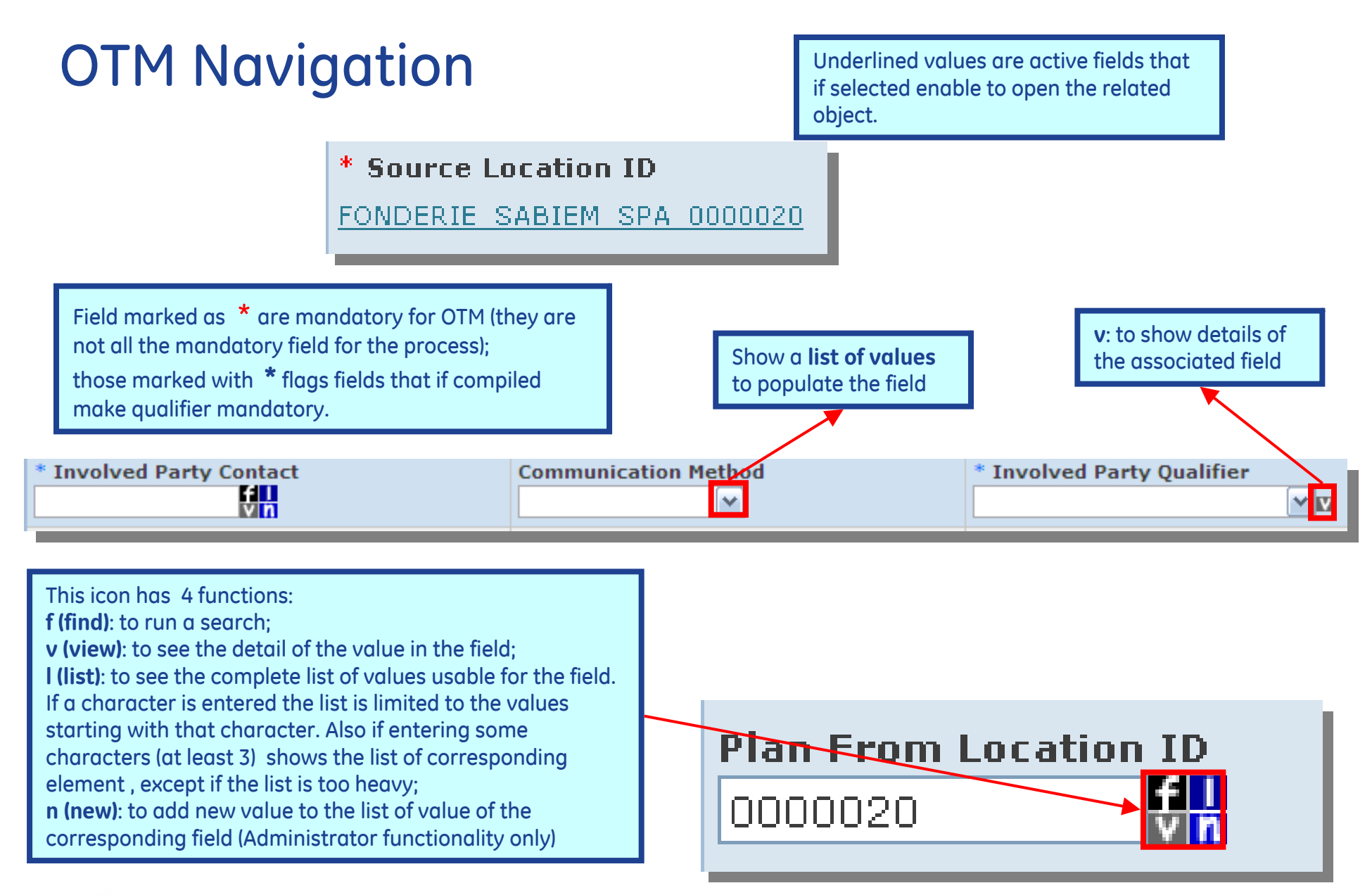

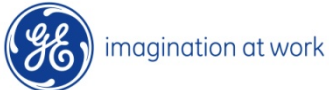

29 GE Oil&Gas OTM Project Carrier User Manual

| Order Manager                        |                            |                                  |         | 💙 1 o            | f 1                                                         | New Finis                                                                                             | hed                                                                         | Actions                                                       |                     |     |
|--------------------------------------|----------------------------|----------------------------------|---------|------------------|-------------------------------------------------------------|----------------------------------------------------------------------------------------------------|-----------------------------------------------------------------------------|---------------------------------------------------------------|---------------------|-----|
| Order Release                        | Ship Unit                  | Line Item                        | Involve | d Parties        | Ot                                                          | ther Attribu                                                                                          | tes                                                                         |                                                               |                     |     |
| ID                                   | Transport<br>Handling Unit | Flexible<br>Commodi<br>Qualifier | ity     | Commodit<br>Code | y                                                           | Order Rele<br>Equipmen                                                                                | ase<br>t ID                                                                 | Ship Unit<br>Count                                            | nit Gross<br>per Sł |     |
| 135127-2008-<br>08-28-000001-<br>001 | CAGE                       |                                  |         |                  |                                                             |                                                                                                    |                                                                             | 1                                                             |                     | 1.  |
| F                                    | Packaged Item ID           |                                  |         |                  |                                                             | Total Package Count                                                                                   |                                                                             |                                                               |                     | Tot |
| V                                    | /TR02521                   |                                  |         |                  |                                                             |                                                                                                    |                                                                             |                                                               | 1                   |     |
| New Ship Unit       Top Line Item    |                            |                                  |         |                  |                                                             |                                                                                                    |                                                                             |                                                               |                     |     |
|                                      |                            |                                  |         |                  | in <b>E</b><br>te a<br>ied<br>e av<br>nanc<br>the<br>will r | Edit mode<br>a Save of ea<br>to save ch<br>vailable , th<br>d should be<br>screen, dif<br>not be save | it is re<br>ach sin<br>anges.<br>e <b>Finis</b><br>e used<br>ferentl<br>ed. | quired to<br>gle form<br><b>hed</b><br>to save &<br>y changec | 1                   |     |

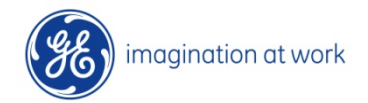

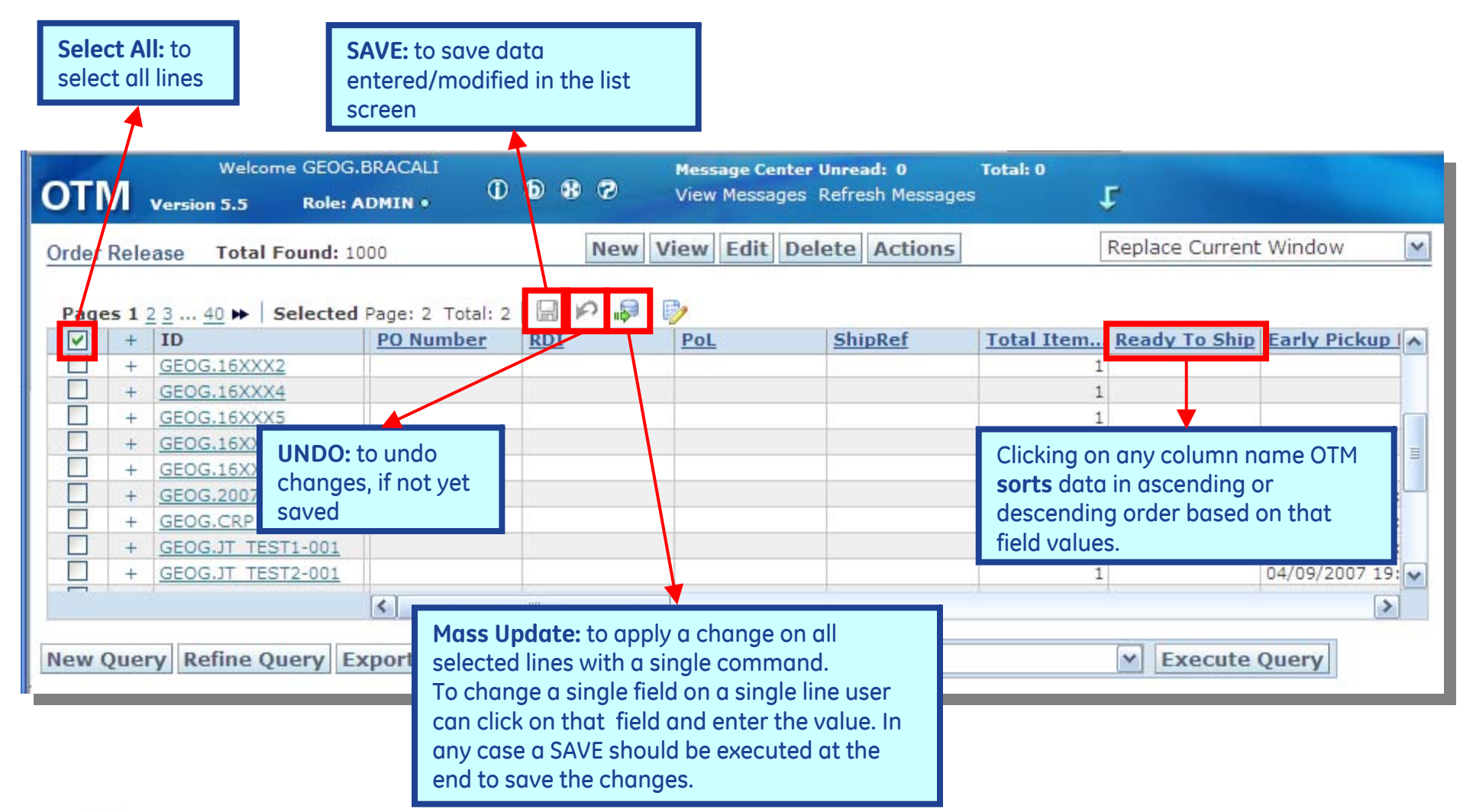

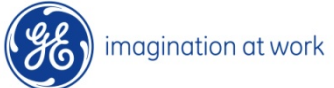

#### 4.0 Transport Acceptance & Planning

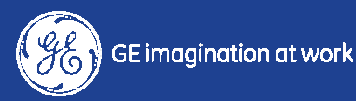

## Transport acceptance & planning

| GE GE                    |                                              | Message Center Unread: 0 Total: 0<br>View Messages Refresh Messages F       |
|--------------------------|----------------------------------------------|-----------------------------------------------------------------------------|
| Oil & Gas                | VIIVI Version 5.5 Role: SERVPROV •           | Note                                                                        |
| Online Booking/Tendering | Shipment Transport Details Order Base Order  | Release Status Boo                                                          |
| Buy Shipments            | Shipment ID S                                | hipment Reference Num                                                       |
| Shipment Stops           | 01116 Contains                               | Be history of the Tender:                                                   |
| Buy Shipment for Invoice | Shipment Name S<br>Begins With               | Buy Shipments → used to work on the                                         |
| Preferences              | Domain Name D                                | Destination Location ID Shipment Stops $\rightarrow$ lists the stops of the |
| 🗑 Help                   | Begins With 💌                                | Buy Shipment                                                                |
|                          | Indicator S                                  | Buy Shipment for Invoice → shows the                                        |
|                          |                                              | request the payment                                                         |
|                          | Shipment Type E                              | ind Time                                                                    |
|                          | HANDLING                                     | Same As                                                                     |
|                          | FILLINEHAUL                                  | Begins With                                                                 |
|                          | Shipment Reference Number Qualifier          | Source Pier Location ID                                                     |
|                          | ACTUAL_SHIP_UNIT_COUNT                       | Begins With                                                                 |
|                          | Consol ID D                                  | Destination Pier Location ID                                                |
|                          | Begins With 💌                                | Begins With                                                                 |
|                          | Charter Voyage ID                            | ppointment Priority ID                                                      |
|                          | Begins With                                  |                                                                             |
|                          |                                              |                                                                             |
|                          | Search Sort Order Lists Actions Saved Query: | Execute Querv                                                               |
|                          |                                              |                                                                             |

imagination at work

#### **Planning & Execution**

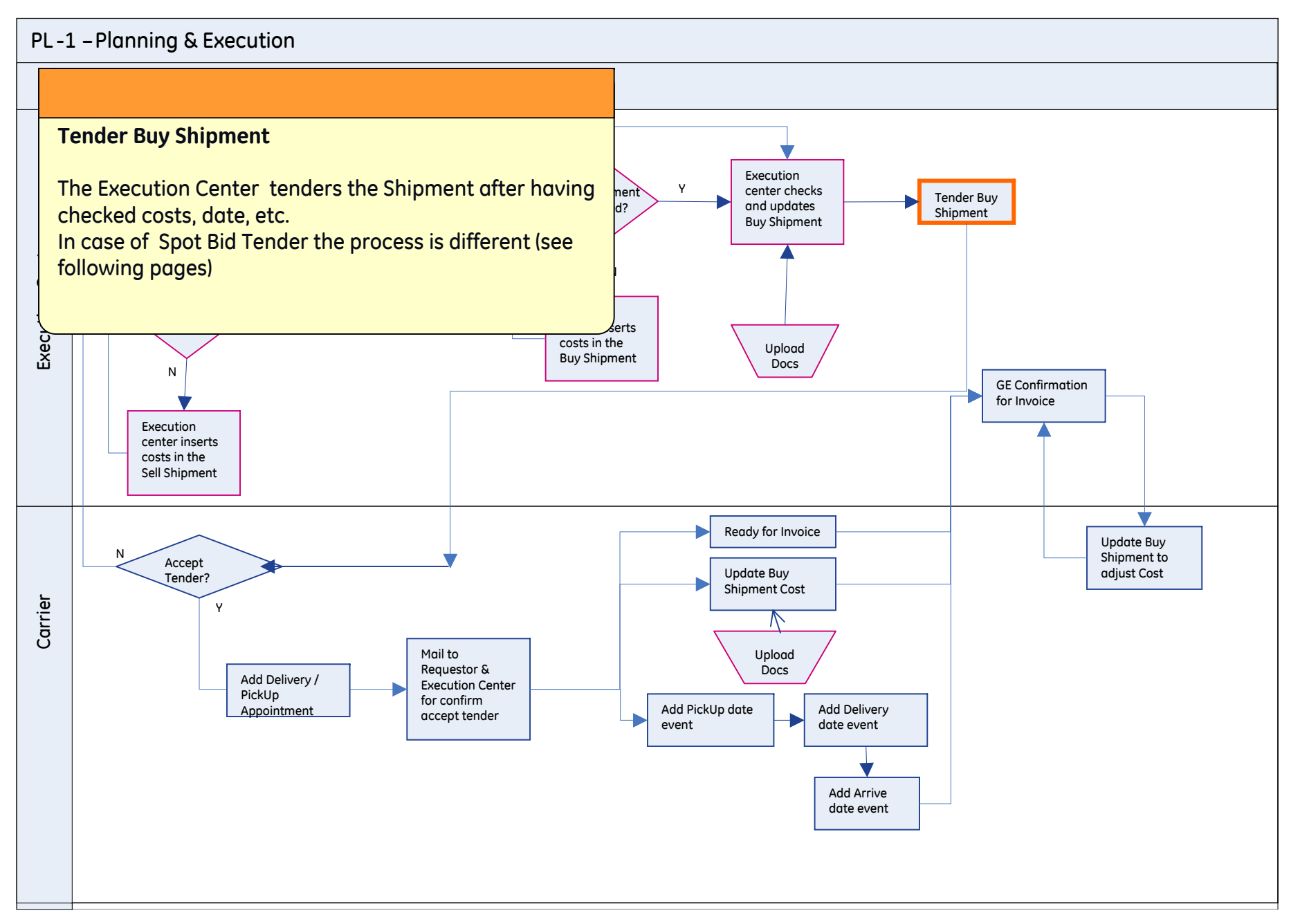

#### **Online booking – Spot Bid Tender**

If OTM cannot find a cost for Buy Shipment, Execution Center invites all Carriers to participate in the bidding on a Spot Bid Tender via mail.

Carrier has to submit his bid, that will be processed by the end of the "Respond By" time. Failure to submit a bid on time will result in the tender being cancelled.

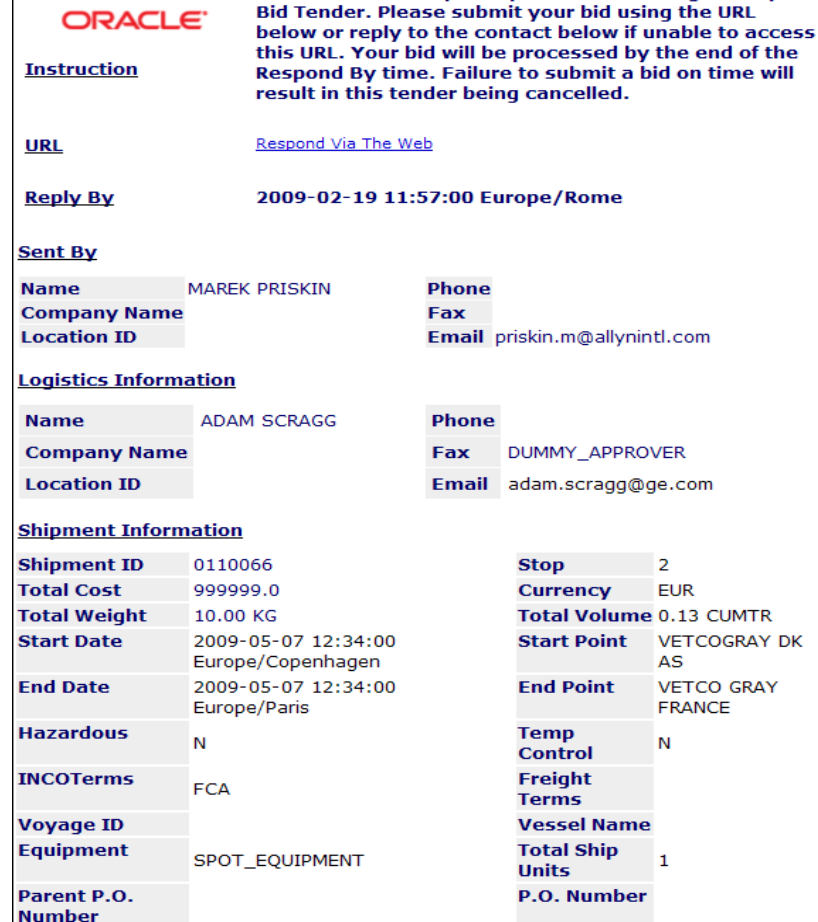

35 GE Oil&Gas OTM Project Carrier User Manual

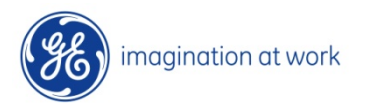

#### Online booking – Spot Bid Tender

| Equipm        | nent Inform                              | <u>ation</u>         |                  |                             |                  |                                      |                 |                                         |                       |                                      |                                     |  |
|---------------|------------------------------------------|----------------------|------------------|-----------------------------|------------------|--------------------------------------|-----------------|-----------------------------------------|-----------------------|--------------------------------------|-------------------------------------|--|
| S_Equi<br>ID  | pment Equi<br>ID                         | pment E<br>G         | quipment<br>roup | Equi<br>Type                | pment<br>e       | Equip<br>Initia                      | ment<br>I       | Equipment<br>Number                     |                       |                                      |                                     |  |
| 102479        | 102479 SPOT_EQUIPMENT                    |                      |                  |                             |                  |                                      |                 |                                         |                       |                                      |                                     |  |
| <u>Shipme</u> | Shipment Stop Information                |                      |                  |                             |                  |                                      |                 |                                         |                       |                                      |                                     |  |
| Stop          | Location                                 | Contact              | Contact<br>Phone | Street<br>Address           | City             | Sta                                  | ate             | Arrival                                 |                       | Departur                             | e                                   |  |
| 1             | VETCOGRAY<br>DK AS                       |                      |                  | MAADEVEJ<br>37              | ESBJER           | ERG                                  |                 | 2009-05-07<br>12:34:00<br>Europe/Cope   | enhager               | 2009-05-<br>12:34:00<br>Europe/Co    | 07<br>openhagen                     |  |
|               | Ship Unit<br>ID                          | Activity             | Unit Weight      | t Unit Vol                  | ume W<br>H       | ength<br>/idth -<br>leight           | -               | Unit Spec                               | Ship<br>Unit<br>Count | Order<br>Release<br>ID               | Early<br>Pickup<br>Date             |  |
|               | 20090218- Pickup 1<br>000268-<br>001-002 |                      | 10.00 KG         | 0.13 CUMTR                  |                  | 56.00 CM -<br>45.00 CM -<br>50.00 CM |                 | BOX                                     | 1                     | 20090218-<br>000268                  | 2009-<br>05-07<br>12:34:00          |  |
|               | Release ID                               |                      | Total<br>Weight  | Total Volume                |                  | Total<br>Packaged<br>Item Count      |                 | Total<br>Packaged<br>Item Spec<br>Count | Shipping Space        |                                      |                                     |  |
|               | 20090218-000268 1                        |                      | 10.00 KG         | 0.00 CUN                    | ATR 1            |                                      |                 | D                                       |                       |                                      |                                     |  |
|               | Stop Activity T<br>Totals V              |                      | Total<br>Weight  | otal Total Volume<br>/eight |                  | Total Ship Unit Count                |                 |                                         |                       |                                      |                                     |  |
|               | Pickup Tota                              | al                   | 10.00 KG         | 0.13 CUMTR 1                |                  |                                      |                 |                                         |                       |                                      |                                     |  |
| Stop          | Location                                 | Conta                | act Cont<br>Phor | tact St<br>ne A             | treet<br>ddress  | Cit                                  | y               | State                                   | Arriv                 | val Do                               | eparture                            |  |
| 2             | VETCO<br>GRAY<br>FRANCE                  |                      |                  | 2:<br>Di                    | 1 RUE<br>ELEVAL  | AUL                                  | ONYE            |                                         | 2009<br>12:3<br>Euro  | 9-05-07 20<br>4:00 12<br>pe/Paris Eu | 009-05-07<br>2:34:00<br>irope/Paris |  |
|               | Ship Unit<br>ID                          | <sup>t</sup> Activit | y Unit<br>Weight | Unit Vo                     | lume V<br>F      | .ength<br>Nidth -<br>Height          | -               | Unit Spec                               | Ship<br>Unit<br>Count | Order<br>Release<br>ID               | Early<br>Pickup<br>Date             |  |
|               | 20090218<br>000268-<br>001-002           | 3- Delivery          | / 10.00 KG       | 0.13 CL                     | JMTR 5<br>4<br>5 | 56.00 C<br>15.00 C<br>50.00 C        | M -<br>M -<br>M | BOX                                     | 1                     | 20090218-<br>000268                  | 2009-<br>05-07<br>12:34:00          |  |
|               | Release                                  | ID                   | Total<br>Weight  | Total<br>Volumo             | e F              | fotal<br>Packag<br>Item C            | ed<br>ount      | Total<br>Packaged<br>Item Spec<br>Count | Shippi                | ng Space                             |                                     |  |
|               | 20090218                                 | 8-000268             | 10.00 KG         | 0.00 CL                     | JMTR 1           | L                                    |                 | 0                                       |                       |                                      |                                     |  |
| t             | Stop Act<br>Totals                       | ivity                | Total<br>Weight  | Total<br>Volum              | e 1              | rotal S                              | hip Uni         | t Count                                 |                       |                                      |                                     |  |
|               | Delivery 1                               | Fotals               | 10.00 KG         | 0.13 CU                     | JMTR 1           | L                                    |                 |                                         |                       |                                      |                                     |  |

36 GE Oil&Gas OTM Project Carrier User Manual

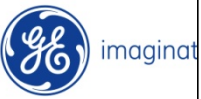
### **Online booking – Spot Bid Tender**

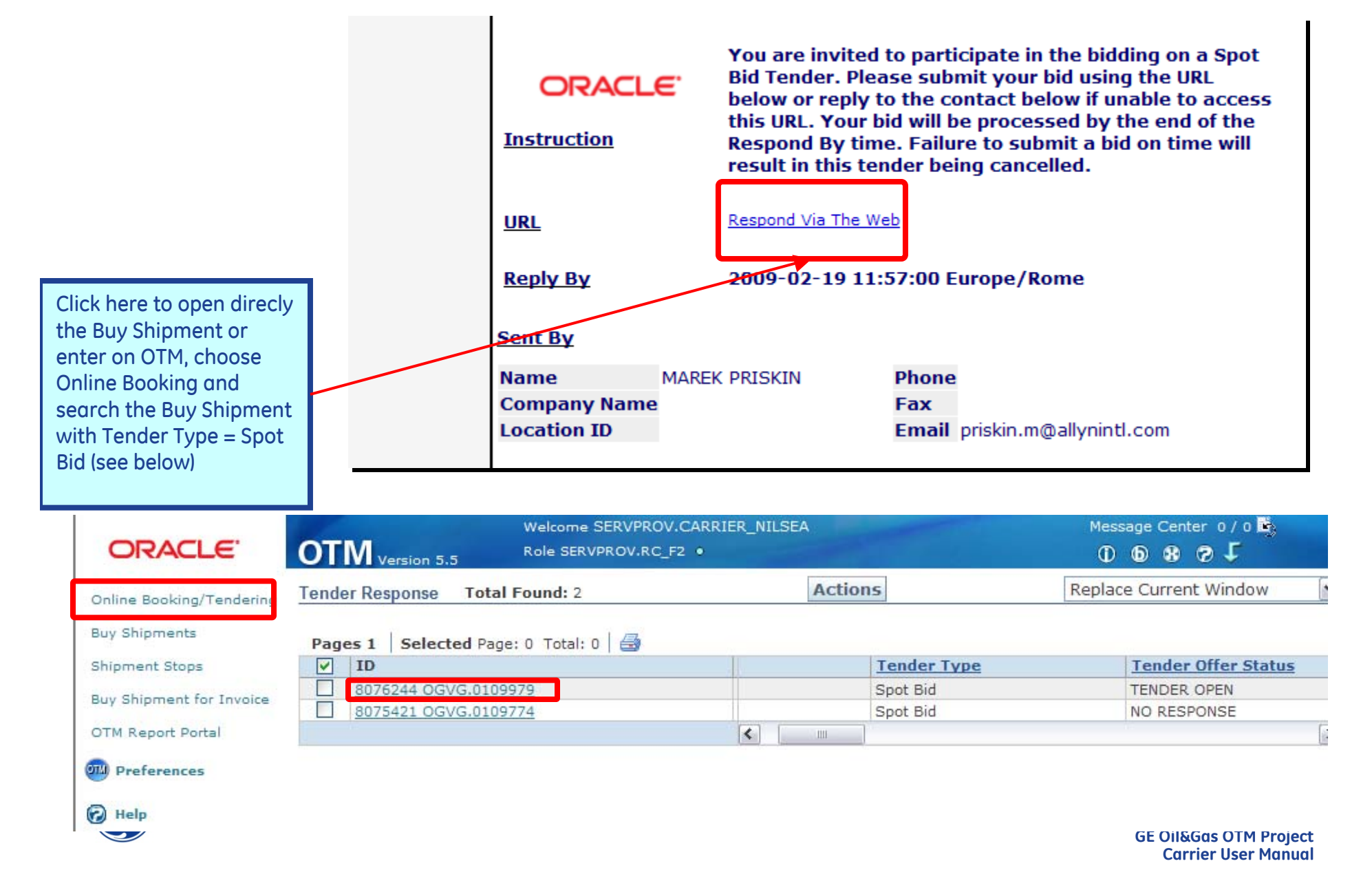

## Online booking – Spot Bid Tender

#### **Online Booking/Tendering**

| Tender Offer Status                      | Respond By                                |                  |                            | Service Provi | der            |  |  |
|------------------------------------------|-------------------------------------------|------------------|----------------------------|---------------|----------------|--|--|
|                                          | 02-06-2009 16                             |                  |                            |               |                |  |  |
| Tandar Assessment Chature                | 02-00-2009 10                             | .05 CE1          |                            | OGVG.NILSLA   |                |  |  |
| Tender Acceptance Status                 | Responding (                              | iser             |                            |               |                |  |  |
| NO RESPONSE                              |                                           |                  |                            |               |                |  |  |
| Origin Location                          | Pickup Date                               |                  |                            |               |                |  |  |
| VETCO GRAY C/O PETROLBEL<br>, 70567, EGY | 02-08-2009 11                             | :08 Africa/Cairo |                            |               |                |  |  |
| Destination Location                     | Delivery Date                             | 2                |                            |               |                |  |  |
| VETCO BERGEN-0001<br>, 4055, NOR         | 02-09-2009 08                             | :00 CET          |                            |               |                |  |  |
| Total Weight                             | Total Volume                              |                  |                            | Hazardous Ma  | aterials       |  |  |
| 1000.00 KG                               | 2000.00 CUMT                              | R                |                            | N             |                |  |  |
| Temperature Controlled                   | INCO Terms                                |                  |                            | Total Number  | of Stops       |  |  |
|                                          | FCA                                       |                  |                            | 2             |                |  |  |
| - Ship Unit Count                        |                                           |                  |                            |               |                |  |  |
| Chin Unit                                | Commodition                               |                  |                            | Weight        | Valuma         |  |  |
| Ship onic                                | commodities                               |                  |                            | weight        | volume         |  |  |
|                                          |                                           |                  |                            | 500.00.00     |                |  |  |
| 20090206-000187-001-002                  | Commodity ID                              | Commodity Nar    | ne                         | 500.00 KG     | 1,000.00 CUMTR |  |  |
| 20090206-000187-001-002                  | Commodity ID                              | Commodity Nar    | ne                         | 500.00 KG     | 1,000.00 CUMTR |  |  |
| 20090206-000187-001-002                  | Commodity ID                              | Commodity Nar    | ne                         | 500.00 KG     | 1,000.00 CUMTR |  |  |
| 20090206-000187-001-002                  | Commodity ID                              | Commodity Nar    | ne                         | 500.00 KG     | 1,000.00 CUMTR |  |  |
| 20090206-000187-001-002                  | Commodity ID                              | Commodity Nar    | ne                         | 500.00 KG     | 1,000.00 CUMTR |  |  |
| 20090206-000187-001-002                  | Commodity ID                              | Commodity Nar    | ne                         | 500.00 KG     | 1,000.00 CUMTR |  |  |
| 20090206-000187-001-002                  | Commodity ID                              | Commodity Nar    | ne                         | 500.00 KG     | 1,000.00 CUMTR |  |  |
| 20090206-000187-001-002                  | Commodity ID                              | Commodity Nar    | ne<br>:<br>::58 CET        | 500.00 KG     | 1,000.00 CUMTR |  |  |
| 20090206-000187-001-002                  | Commodity ID<br>Service Provider          | Commodity Nar    | ne<br>5:58 CET<br>Last Bid | 500.00 KG     | 1,000.00 CUMTR |  |  |
| 20090206-000187-001-002                  | Commodity ID Service Provider OGVG.NILSEA | Commodity Nar    | ne<br>5:58 CET<br>Last Bid | 500.00 KG     | 1,000.00 CUMTR |  |  |

38 GE Oil&Gas OTM Project Carrier User Manual

### Online booking – Spot Bid Tender

In case of Cancellation or Withdraw of the Tender the Carrier receives this email:

| ORACLE do not respond to previous messages or faxes regarding this shipment. |                                      |              |            |                      |                     |  |  |
|------------------------------------------------------------------------------|--------------------------------------|--------------|------------|----------------------|---------------------|--|--|
| Instruction                                                                  |                                      |              |            |                      |                     |  |  |
| <u>Sent By</u>                                                               |                                      |              |            |                      |                     |  |  |
| Name N                                                                       | MAREK PRISKIN                        | Phone        |            |                      |                     |  |  |
| Company Name                                                                 |                                      | Fax          |            |                      |                     |  |  |
| Location ID                                                                  |                                      | Email        | oriskin.r  | m@allynintl.co       | n                   |  |  |
| Logistics Informa                                                            | tion                                 |              |            |                      |                     |  |  |
| Name                                                                         | ARILD HALAND                         | Phone        |            |                      |                     |  |  |
| Company Name                                                                 |                                      | Fax          | DUMM       | Y_APPROVER           |                     |  |  |
| Location ID                                                                  |                                      | Email        | arild.h    | aland@ge.com         |                     |  |  |
| Service Provider                                                             | Information                          |              |            |                      |                     |  |  |
| Name                                                                         |                                      | Phone        |            |                      |                     |  |  |
| Company Name                                                                 | BERTLING                             | Fax          |            |                      |                     |  |  |
| Location ID B                                                                | BERTLING                             | Email        | o.magin    | i@reply.it           |                     |  |  |
| Shipment Informa                                                             | ation                                |              |            |                      |                     |  |  |
| Shipment ID                                                                  | 0110061                              |              | S          | top                  | 2                   |  |  |
| Start Date                                                                   | 2009-02-23 09:00:00<br>Europe/Warsaw |              | S          | tart Point           | REMET<br>POLEN      |  |  |
| End Date                                                                     | 2009-02-23 09:00:00                  | Europe/      | Oslo E     | nd Point             | VETCO<br>AIBEL      |  |  |
| Hazardous                                                                    | N                                    |              | т          | emp Control          | N                   |  |  |
| INCOTerms                                                                    | DDP                                  |              | F          | reight Terms         |                     |  |  |
| Voyage ID                                                                    |                                      |              | v          | essel Name           |                     |  |  |
| Equipment                                                                    | SPOT_EQUIPMENT                       |              | T<br>U     | otal Ship<br>nits    | 1                   |  |  |
| Parent P.O.<br>Number                                                        |                                      |              | P          | .O. Number           |                     |  |  |
| Equipment Inforn                                                             | nation                               |              |            |                      |                     |  |  |
| S_Equipment Equ<br>ID ID                                                     | ipment Equipment<br>Group            | Equi<br>Type | pment<br>: | Equipment<br>Initial | Equipment<br>Number |  |  |
| 102474                                                                       | SPOT_EQUIPME                         | ENT          |            |                      |                     |  |  |

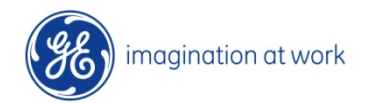

### **Planning & Execution – Carrier side**

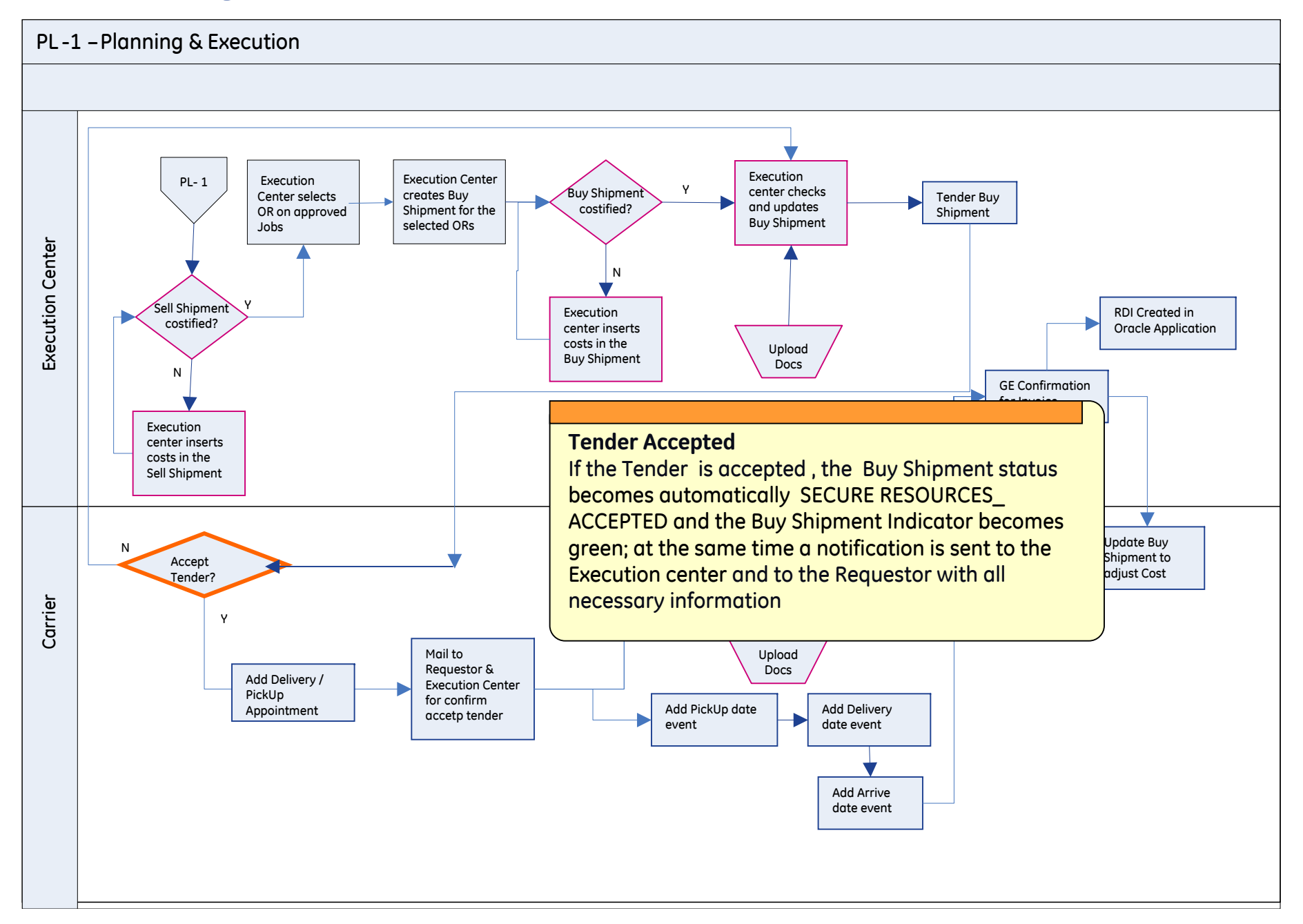

## **Online booking/tendering**

Tender for Shipment ALLYN-000290 Oggetto:

| Instruction                       | Please reply online using the URL be<br>access this URL. | low or re             | ply to the contact b                                  | elow if unable to              |        | W                          | /hen th                             |
|-----------------------------------|----------------------------------------------------------|-----------------------|-------------------------------------------------------|--------------------------------|--------|----------------------------|-------------------------------------|
| <u>URL</u>                        | Respond Via The Web                                      |                       |                                                       |                                |        | O                          | r <mark>the S</mark> y              |
| <u>Reply By</u>                   | 2009-02-17 12:01:35 Europe/Pragu                         | e                     |                                                       |                                |        | Te                         | ender c                             |
| <u>Sent By</u>                    |                                                          |                       |                                                       |                                |        | a                          | ction "I                            |
| Name<br>Company Na<br>Location ID | GRAZIELLA LA SPINA                                       | Phone<br>Fax<br>Email | 055123456<br>DUMMY_APPROVER<br>graziella.laspina@ge.c | om                             |        | re<br>m                    | eceives                             |
| Logistics Info                    | ormation                                                 |                       |                                                       |                                |        |                            |                                     |
| Name                              | CLAUDIA BALDUCCI                                         | Phone                 |                                                       |                                |        |                            |                                     |
| Company N                         | ame                                                      | Fax                   | DUMMY_APPROVER                                        |                                |        |                            |                                     |
| Location ID                       |                                                          | Email                 | c.balducci@crabiz.it                                  | Shipment Inform                | ation  |                            |                                     |
| Service Drov                      | ider Information                                         |                       |                                                       | Shipment ID                    |        | 0110016                    |                                     |
|                                   |                                                          |                       |                                                       | Total Cost                     |        | 100.0<br>4000.00 KC        |                                     |
| Name<br>Company Na                |                                                          | Phone<br>Eax          |                                                       | Start Date                     |        | 4000.00 KG<br>2000-02-12 1 | 13-22-00 Europe                     |
| Location ID                       | ALLYN                                                    | Email                 | S.GIOMMY@REPLY.IT                                     | End Date                       |        | 2009-02-12 1               | .3:22:00 Europe,<br>(2:22:00 Europe |
|                                   |                                                          |                       |                                                       | Hazardous                      |        | N .                        |                                     |
|                                   |                                                          |                       |                                                       | INCOTerms                      |        | EXW                        |                                     |
|                                   |                                                          |                       |                                                       | Voyage ID                      |        |                            |                                     |
|                                   |                                                          |                       |                                                       | Equipment                      |        | SPOT_EQUIP                 | MENT                                |
|                                   |                                                          |                       |                                                       | Parent P.O. Num                | ber    |                            |                                     |
|                                   |                                                          |                       |                                                       | Shipment Refere                | nce N  | <u>umber</u>               |                                     |
|                                   |                                                          |                       |                                                       | Reference Numb                 | er Qua | alifier                    | Reference Nur                       |
|                                   |                                                          |                       |                                                       | SHIPMENT ALTERN<br>DESCRIPTION | IATIVE | COST                       | OPTIONAL                            |
|                                   |                                                          |                       |                                                       | REQUEST TYPE                   |        |                            | AIR                                 |
|                                   |                                                          |                       |                                                       | LATE_DELIVERY_D                | ATE    |                            | 18-Feb-2009 1                       |

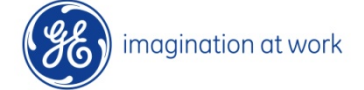

e Execution Center vstem (Spot Bid case) perform the <sup>-</sup>ender", the Carrier a notification via

|      | Shipment ID          | 0110016       |                         | Stop             | 2                 |
|------|----------------------|---------------|-------------------------|------------------|-------------------|
|      | Total Cost           | 100.0         |                         | Currency         | EUR               |
|      | Total Weight         | 4000.00 KG    |                         | Total Volume     | 48000.00 CUMTR    |
|      | Start Date           | 2009-02-12 1  | 3:22:00 Europe/Oslo     | Start Point      | VETCO DUSAVIK-000 |
| TI.Y | End Date             | 2009-02-12 1  | 2:22:00 Europe/London   | End Point        | VETCO MONTROSE    |
|      | Hazardous            | N             |                         | Temp Control     | N                 |
|      | INCOTerms            | EXW           |                         | Freight Terms    |                   |
|      | Voyage ID            |               |                         | Vessel Name      |                   |
|      | Equipment            | SPOT_EQUIPM   | IENT                    | Total Ship Units | 2                 |
|      | Parent P.O. Number   |               |                         | P.O. Number      |                   |
|      | Shipment Reference N | <u>lumber</u> |                         |                  |                   |
|      | Reference Number Qu  | alifier       | Reference Number Value  | e                |                   |
|      | SHIPMENT ALTERNATIV  | E COST        | OPTIONAL                |                  |                   |
|      | REQUEST TYPE         |               | AIR                     |                  |                   |
|      | LATE_DELIVERY_DATE   |               | 18-Feb-2009 12:22:00 GM | IT               |                   |
|      | EARLY_PICKUP_DATE    |               | 12-Feb-2009 12:22:00 GM | IT               |                   |
|      | GLOG                 |               | OGVG.0110016            |                  |                   |
|      | BM                   |               | ALLYN-000290            |                  |                   |
|      | SHIPMENT ALTERNATIV  | E COST        | OPTIONAL                |                  |                   |
|      |                      |               | -                       |                  |                   |

## Online booking/tendering

| <u>Equipment</u>  | <u>Informatio</u>                                   | <u>on</u>       |             |           |                   |                                            |                                   |                                   |                        |                                       |
|-------------------|-----------------------------------------------------|-----------------|-------------|-----------|-------------------|--------------------------------------------|-----------------------------------|-----------------------------------|------------------------|---------------------------------------|
| S_Equipme         | nt ID Equ                                           | iipment ID      | Equipm      | ent Group | o Equipment Type  | Equipment Initial                          | Equipment<br>Number               |                                   |                        |                                       |
| 102155            |                                                     |                 | SPOT_E      | QUIPMENT  |                   |                                            |                                   |                                   |                        |                                       |
| <u>Shipment S</u> | top Inforn                                          | nation          |             |           |                   |                                            |                                   |                                   |                        |                                       |
| Stop              | Location                                            | Con             | tact        | Contact   | Phone Street Ad   | dress City                                 | State                             | Arriva                            | l                      | Departure                             |
| 1                 | VETCO<br>DUSAVIK-                                   | 0001            |             |           |                   |                                            |                                   | 2009-0<br>13:22:<br>Europe        | 2-12<br>00<br>/Oslo    | 2009-02-12<br>13:22:00<br>Europe/Oslo |
|                   | Ship Unit<br>ID                                     | Activity        | Unit Weig   | ht        | Unit Volume       | Length - Width -<br>Height                 | Unit Spec                         | Ship<br>Unit<br>Count             | Order<br>Release<br>ID | Early<br>Pickup<br>Date               |
|                   | <u>20090211</u><br><u>000209-</u><br><u>001-002</u> | <u>-</u> Pickup | 2000.00 KC  | G         | 24000.00 CUMTR    | 2000.00 CM -<br>3000.00 CM -<br>4000.00 CM | PALLET                            | 2                                 | 2009021<br>000209      | 1- 2009-<br>02-12<br>13:22:00         |
|                   | Release                                             | ID              | Total Weig  | ght       | Total Volume      | Total Packaged<br>Item Count               | Total Packaged<br>Item Spec Coun  | t Shippi                          | ng Spac                | e                                     |
|                   | 20090211                                            | -000209         | 2000.00 KG  | 3         | 0.00 CUMTR        | 1                                          | 0                                 |                                   |                        |                                       |
|                   | Stop Act                                            | ivity Totals    | Total Weig  | ght       | Total Volume      | Total Ship Unit Co                         | unt                               |                                   |                        |                                       |
|                   | Pickup To                                           | Ital            | 4000.00 KC  | G         | 48000.00 CUMTR    | 2                                          |                                   |                                   |                        |                                       |
| Stop              | Location                                            | Cont            | act         | Contact P | hone Street Add   | ess City                                   | State                             | Arrival                           | De                     | eparture                              |
| 2                 | VETCO<br>MONTROS                                    | E               |             |           | CHARLETON<br>ROAD | MONTROSE                                   |                                   | 2009–02–<br>12:22:00<br>Europe/Lo | 12 20<br>12<br>I2 12   | 09-02-12<br>:22:00<br>rope/Londor     |
| -                 | Release II                                          | )               | Total Weigl | nt T      | otal Volume       | Total Packaged<br>Item Count               | Total Packaged<br>Item Spec Count | Shippir                           | ig Space               |                                       |
|                   | 20090211-                                           | 000209          | 2000.00 KG  | 0         | ).00 CUMTR        | 1                                          | 0                                 |                                   |                        |                                       |
|                   | Stop Activ                                          | ity Totals      | Total Weigl | nt T      | otal Volume       | Total Ship Unit Cou                        | nt                                |                                   |                        |                                       |
|                   | Delivery To                                         | otals           | 4000.00 KG  | 4         | 8000.00 CUMTR     | 2                                          |                                   |                                   |                        |                                       |
| 3                 |                                                     |                 |             |           |                   |                                            |                                   |                                   |                        |                                       |

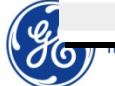

## **Online Booking/Tendering**

### To ACCEPT / REFUSE the Buy Shipment:

 $\checkmark$ 

| ORACLE <sup>®</sup>      | OTM                                          | N                        |
|--------------------------|----------------------------------------------|--------------------------|
| Online Booking/Tendering | Tender Response                              |                          |
| Buy Shipments            | Shipment Reference Number                    |                          |
| Buy Shipment for Invoice | Shipment Reference Qualifier                 |                          |
| OTM Report Portal        | ACTUAL_SHIP_UNIT_COUNT<br>AIRWAY BILL NUMBER | Example of filter to see |
| Preferences              | Respond By (Europe/Rome)                     |                          |
|                          | Origin Location<br>Begins With               | Begins With 💌            |
|                          | Destination Location                         | Tender Accept Status     |
|                          | Pickup Date (Europe/Rome)                    |                          |
|                          | Delivery Date (Europe/Rome)                  | NO RESPONSE              |
|                          | Service Provider                             | OUTSTANDING              |
|                          | Job                                          | TENDER OPEN              |
| <b>7</b>                 | Begins With                                  | MODIFIED                 |
|                          | Search Sort Order Actions                    | 43                       |

### Online Booking/Tendering – Accept Tender

Tender Response Total Found: 755

| Page     | es 1 2 3 31 🍽 🔻   Selected Page: 1 Total: 1   🗧 | ð .        |               |     |                     |                  |
|----------|-------------------------------------------------|------------|---------------|-----|---------------------|------------------|
| <b>V</b> | ID                                              | Shipment   | Actions       | ? 🗙 | Tender Offer Status | Tender Acceptanc |
|          | 8074437 GEOG.0000010                            | GEOG.0000  | Accept Tender |     | OUTSTANDING         | NO RESPONSE      |
|          | 7311525 GEOG.0100546                            | GEOG.0100! | Decline Tende |     | OUTSTANDING         | NO RESPONSE      |
|          | 1179519 GEOG.0002732                            | GEOG.0002  |               |     | OUTSTANDING         | NO RESPONSE      |
|          | 1401855 GEOG.0003724                            | GEOG.0003  |               |     | OUTSTANDING         | NO RESPONSE      |
|          | 1398760 GEOG.0003672                            | GEOG.0003  |               |     | OUTSTANDING         | NO RESPONSE      |
|          | 1970373 GEOG.0007245                            | GEOG.0007  |               |     | OUTSTANDING         | NO RESPONSE      |
|          | 6213265 GEOG.0027464                            | GEOG.0027- |               |     | OUTSTANDING         | NO RESPONSE      |
|          | 12028 GEOG.0100547                              | GEOG.0100  |               |     | OUTSTANDING         | NO RESPONSE      |
| A        | 12426 GEOG.0100580                              | GEOG.0100! |               |     | OUTSTANDING         | NO RESPONSE      |
| <b>v</b> | 7318424 GEOG.0100774                            | GEOG.0100  |               |     | OUTSTANDING         | NO RESPONSE      |
|          | 7227549 GEOG.0100219                            | GEOG.0100  |               |     | OUTSTANDING         | NO RESPONSE      |
|          | 7329117 GEOG.0101064                            | GEOG.0101  |               |     | OUTSTANDING         | NO RESPONSE      |
|          | 7311523 GEOG.0100545                            | GEOG.0100  |               |     | OUTSTANDING         | NO RESPONSE      |
|          | 7327230 GEOG.0101010                            | GEOG.0101  |               |     | OUTSTANDING         | NO RESPONSE      |

Actions

### Note

It is possible to have more then one lines for the same Buy Shipment ID: this is the history of the RFT and the last action is the first line of the list

Replace Current Window

•

#### Accept Tender

| ID      | Total Actual Cost | Total Weighted Cost | Start Time           | End Time             | Service Provider | Rate Offering    |
|---------|-------------------|---------------------|----------------------|----------------------|------------------|------------------|
| 0100774 | 254.07 EUR        | 254.07 EUI          | 28-10-2008 14:49 CET | 30-10-2008 08:00 CET | GLS              | GLS_FTL_DOMESTIC |

View Log

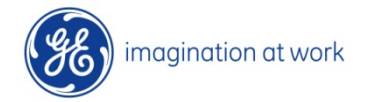

# Online Booking/Tendering – Decline Tender

| ID                                      | Shipment  | Actions ? 🗙         | Tender Offer Status | Tender Accept |
|-----------------------------------------|-----------|---------------------|---------------------|---------------|
| 8074437 GEOG.0000010                    | GEOG.0000 | Accept Tender       | OUTSTANDING         | NO RESPONSE   |
| 7311525 GEOG.0100546                    | GEOG.0100 | Decline Tender      | OUTSTANDING         | NO RESPONSE   |
| 1179519 GEOG.0002732                    | GEOG.0002 |                     | OUTSTANDING         | NO RESPONSE   |
| 1401855 GEOG.0003724                    | GEOG.0003 |                     | OUTSTANDING         | NO RESPONSE   |
| 1398760 GEOG.0003672                    | GEOG.0003 |                     | OUTSTANDING         | NO RESPONSE   |
| 1970373 GEOG.0007245                    | GEOG.0007 |                     | OUTSTANDING         | NO RESPONSE   |
| 13265 GEOG.0027464                      | GEOG.0027 |                     | OUTSTANDING         | NO RESPONSE   |
| 412028 GEOG.0100547                     | GEOG.0100 |                     | OUTSTANDING         | NO RESPONSE   |
| 7312426 GEOG.0100580                    | GEOG.0100 |                     | OUTSTANDING         | NO RESPONSE   |
| 7318424 GEOG.0100774                    | GEOG.0100 |                     | OUTSTANDING         | NO RESPONSE   |
|                                         | OG.0100   | Get Retender Flag   |                     | ONSE          |
| e                                       | OG.0101   |                     |                     | DNSE          |
|                                         | OG.0100   | 4                   |                     | DNSE          |
| Carrier can Decline: in this case a     | OG.0101(  | Decline Reason Code |                     | DNSE          |
|                                         |           | l V n               |                     |               |
| son Code should be provided and the     |           | Send Notify Now     |                     |               |
| Shipment status becomes SECURE          |           | V                   |                     |               |
| OURCES DECLINED The Execution           |           | Cond Dorost         |                     |               |
|                                         |           | Send Report         |                     |               |
| er receives a notification via email an | d         |                     |                     |               |
| cessary can apply changes to the Buy    | /         |                     |                     |               |
|                                         |           | Ok                  |                     |               |
| ment and send it again to the Carrier   |           | OK                  |                     |               |

#### 🕒 Confirmation

Tender declined for the following shipments

| ID      | Total Actual Cost | Total Weighted Cost | Start Time           | End Time             |
|---------|-------------------|---------------------|----------------------|----------------------|
| 0100580 | 10.14 EUR         | 10.14 EUR           | 28-10-2008 09:21 CET | 05-11-2008 08:00 CET |

#### View Log

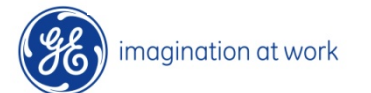

### Online Booking/Tendering – Accept/Decline

| Welcome SERVPROV.GLS                                  | Message Center   | r Unread: 0 Total: 0<br>Refresh Messages | £                     |            |
|-------------------------------------------------------|------------------|------------------------------------------|-----------------------|------------|
| Online Booking/Tendering                              |                  |                                          |                       |            |
| Tender Offer Status                                   | Respond By       |                                          | Service Provider      |            |
| OUTSTANDING                                           | 14-11-2007 12:42 | CET                                      | GEOG.GLS              |            |
| Tender Acceptance Status<br>NO RESPONSE               | Responding Use   | r                                        |                       |            |
| Origin Location                                       | Pickup Date      |                                          |                       |            |
| SHENYANG LIMING ENGINE<br>RPC 110043 SHENIANG, , CHN  | 18-01-2008 18:00 | Asia/Shanghai                            |                       |            |
| Destination Location                                  | Delivery Date    |                                          |                       |            |
| NUOVO PIGNONE FIRENZE 26076<br>FIRENZE, FI 50127, ITA | 18-01-2008 11:00 | CET                                      |                       |            |
| Total Weight                                          | Total Volume     |                                          | Hazardous Materials   |            |
| 120.00 KG                                             | 3.60 CUMTR       |                                          | N                     |            |
| Temperature Controlled                                | INCO Terms       |                                          | Total Number of Stops | 5          |
|                                                       | FCA-DESTINO/PU   | RCH'S DOCK                               | 2                     |            |
| E Ship Unit Count                                     |                  |                                          |                       |            |
| Ship Unit                                             | Commodity ID     | Commodity Name                           | Weight                | Volume     |
| 439331266/0/2/1-001-001-001                           |                  |                                          | 120.00 KG             | 3.60 CUMTP |
| + Planner Information                                 |                  |                                          |                       |            |
| More Shipment Information                             |                  |                                          |                       |            |
| + Order Information                                   |                  |                                          |                       |            |
|                                                       |                  |                                          |                       |            |
| Accept Decline                                        |                  |                                          |                       |            |

It is also possible to **Accept** or **Decline** entering inside the Buy Shipment details.

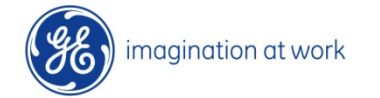

46 GE Oil&Gas OTM Project Carrier User Manual

## **Online Booking/Tendering – Accept/Decline**

After tender is ACCEPTED/DECLINED, both Requestor and the Execution Center will receive notification via mail and see data entered by Carrier on the Buy Shipment ...

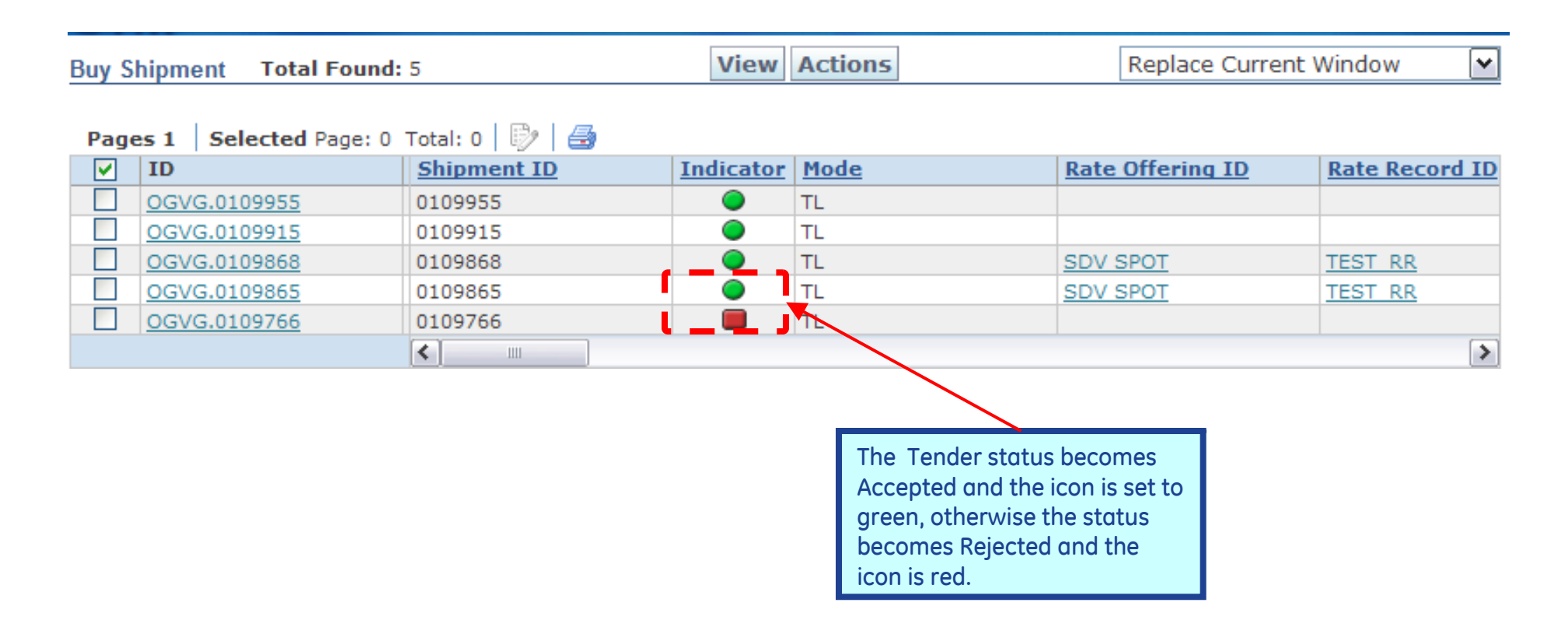

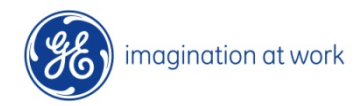

### **Planning & Execution – Buy Shipment**

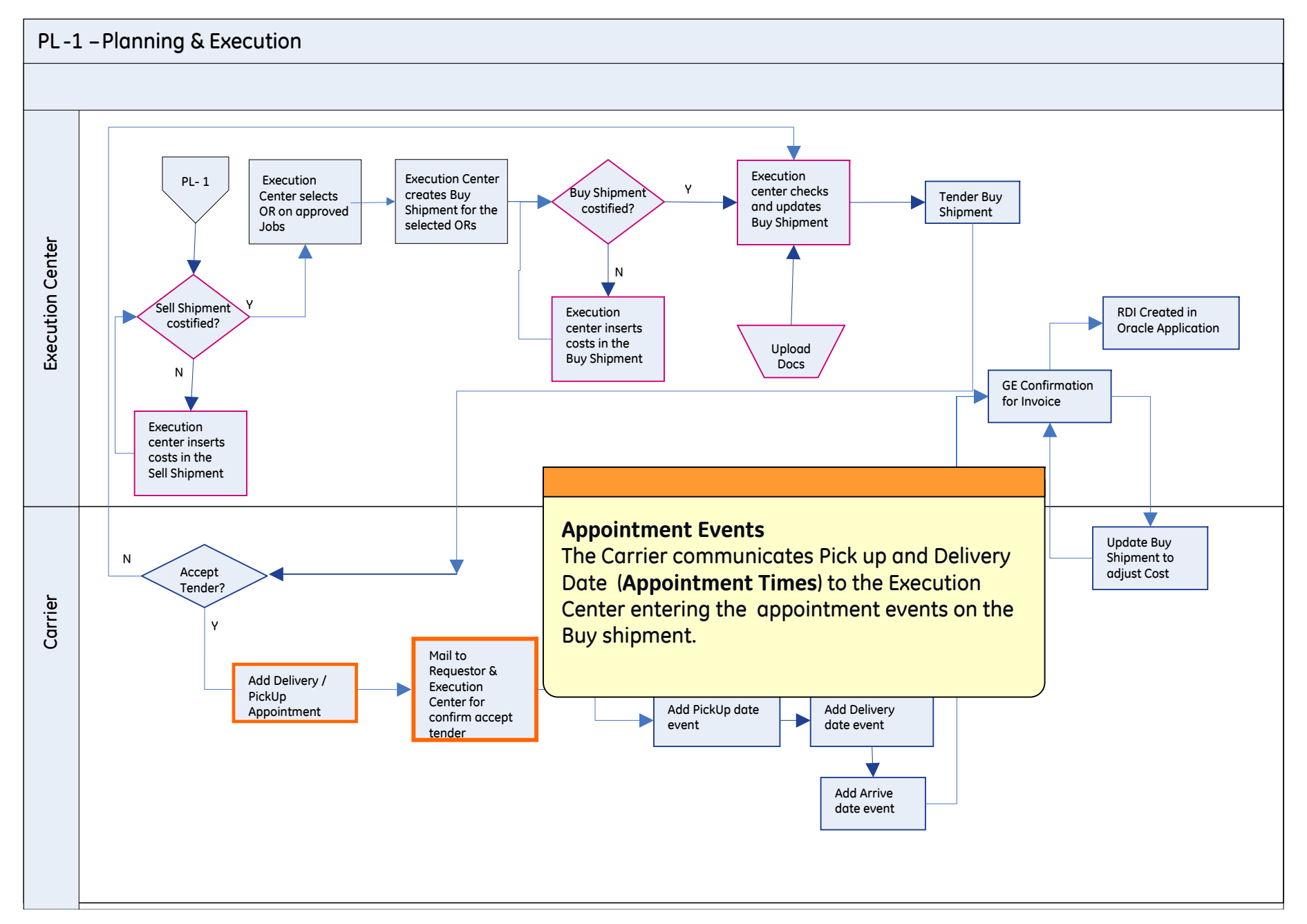

### Buy Shipment – Appointment Event

| GE<br>Oil & Gas<br>Online Booking/T<br>Buy Shipments<br>Shipment Stops<br>Buy Shipment for Invoice<br>Preferences<br>Welp | Welcome SERVPROV.GLS         Version 5.5         Role: SERVPROV.         Shipment Transport         Details         Order Base         Order Base         Order Base         Order Base         Order Base         Order Base         Shipment ID         01116         Contains         Shipment Name         Begins With         Domain Name         Begins With         Indicator         Shipment Type         HANDLING         LINEHAUL         Shipment Reference Number Qualifier         ACTUAL_SHIP_UNIT_COUNT         AIR         Consol ID         Begins With         Begins With | Message Center Unread: 0       Total: 0         View Messages       Refresh Messages         er Release       Status       Booking       General       Advanced         Shipment Reference Number Value       Begins With       Source Location ID       Message       Message       Advanced         Source Location ID       Message       Begins With       Source Location ID       Message       Message       Message         Start Time       Same As       Same As       Source       Message       Message       Message         End Time       Same As       Same As       Same As       Source Pier Location ID       Message       Message       Message         Destination Pier Location ID       Message       Begins With       Message       Message       Message         Mathematical Substitution Pier Location ID       Message       Message       Message       Message       Message         Mathematical Substitution Pier Location ID       Message       Message       Message       Message       Message         Begins With       Message       Message       Message       Message       Message       Message         Begins With       Message       Message       Message       Message       Message       Message | The first action<br>the Carrier has to<br>perform is "Add<br>Shipment Event"<br>to add the<br>appointment<br>times           |
|----------------------------------------------------------------------------------------------------|----------------------------------------------------------------------------------------------------|----------------------------------------------------------------------------------------------------|----------------------------------------------------------------------------------------------------|
| 3                                                                                                    | Search Sort Or OTM Version 5.5<br>Buy Shipment Total F                                                                                                    | e SERVPROV.GLS<br>Role: SERVPROV • (D) (D) (D)<br>ound: 1                                                                                                    | Message Center Unread: 0 Total: 0<br>View Messages Refresh Messages<br>5<br>View Actions                                     |
| imagina                                                                                                    | Pages 1   Selected Pages 1   ID<br>GEOG.01116                                                                                                    | ge: 1 Total: 1   D<br>Shipment ID Indicator<br>01116 O<br>(<) III                                                                                                    | Actions ? X<br>Change External Status<br>Change Shipment Details<br>Documents<br>Events<br>Add Shipment Event<br>View Events |

## Buy Shipment – Appointment Event

### To set up the Pickup Appointment:

| ОТМ                                                                                                    |                                                                                     | ØX                     |        |                              |
|----------------------------------------------------------------------------------------------------|-------------------------------------------------------------------------------------|------------------------|--------|------------------------------|
| Add New Event                                                                                           |                                                                                     |                        |        |                              |
| Enter Shipment Equipment                                                                                |                                                                                     | Reference Numbers      |        |                              |
| Shipment Equipment ID - Initial Number                                                                  | Save                                                                                | Qualifier              | ×      | Refnum Save                  |
| Event Type and Reason                                                                                   |                                                                                     |                        |        |                              |
| Quick Code       Image: Status       Pickup Appointment Time       Pick-up Appointment Date and/or Time | * Responsible P<br>Carrier<br>Reason<br>No Error<br>Normal Appoint<br>Normal Status | 9<br>9<br>ment 10      |        |                              |
| Enter Location Info                                                                                     | Province Code                                                                       |                        | Countr | ry Code                      |
| * Event Date/Time<br>2009-02-01 19:01:00                                                                | Event Location 1. VETCOGRAY SP                                                      | PELHAUGEN, BERGEN, NOR | 12     |                              |
| Communication and Remarks                                                                               |                                                                                     |                        |        |                              |
| Save Save and Add Event View Ev                                                                         | vent History                                                                        |                        |        | 50<br>GE Oil&Gas OTM Project |

**Carrier User Manual** 

## Buy Shipment – Appointment Event

### To set up the Delivery Appointment:

| ОТМ                                                                                                    | 0 X                                                                      |                                                                                                    |                                                                                                    |                                                   |
|----------------------------------------------------------------------------------------------------|--------------------------------------------------------------------------|----------------------------------------------------------------------------------------------------|----------------------------------------------------------------------------------------------------|---------------------------------------------------|
| Add New Event                                                                                           |                                                                          |                                                                                                    |                                                                                                    |                                                   |
| Enter Shipment Equipment Shipment Equipment ID - Initial Number                                         | Reference Numbers     Qualifier                                          | <b>v</b>                                                                                                    | Refnum                                                                                                    | Save                                              |
| Event Type and Reason Quick Code Status Delivery Appointment Time Delivery Appointment Date and/or Time | Responsible Party<br>Carrier Notify<br>Eason<br>Io Error 7               | Note<br>Once an event has been<br>not possible to delete in<br>better to pay attention<br>time in order to identifi<br>occurrences of it are p<br>User that created the<br>clarification should be | en created and sav<br>it or change it so it<br>n to the name, date<br>fy the correct one if<br>present. The name o<br>event is present in<br>requested | ed it is<br>is<br>and<br>f many<br>of the<br>case |
| City Prov<br>City OR<br>* Event Date/Time<br>2009-02-04 19:01:00 18<br>Compresidential Remarks          | nince Code<br><b>It Location</b><br>IR - IO NP FIRENZE, FIRENZE, FI, ITA | Countr                                                                                                    | ry Code                                                                                                    |                                                   |
| Save Ove and Add Event View Event imagination at work                                                   | History                                                                  |                                                                                                    | GE Oil&Gas OTM I                                                                                                    | 51<br>Project                                     |

Oil&Gas OTM Project Carrier User Manual

### **5.0 Transport Execution**

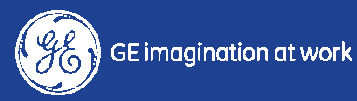

### Planning & Execution – Buy Shipment Update

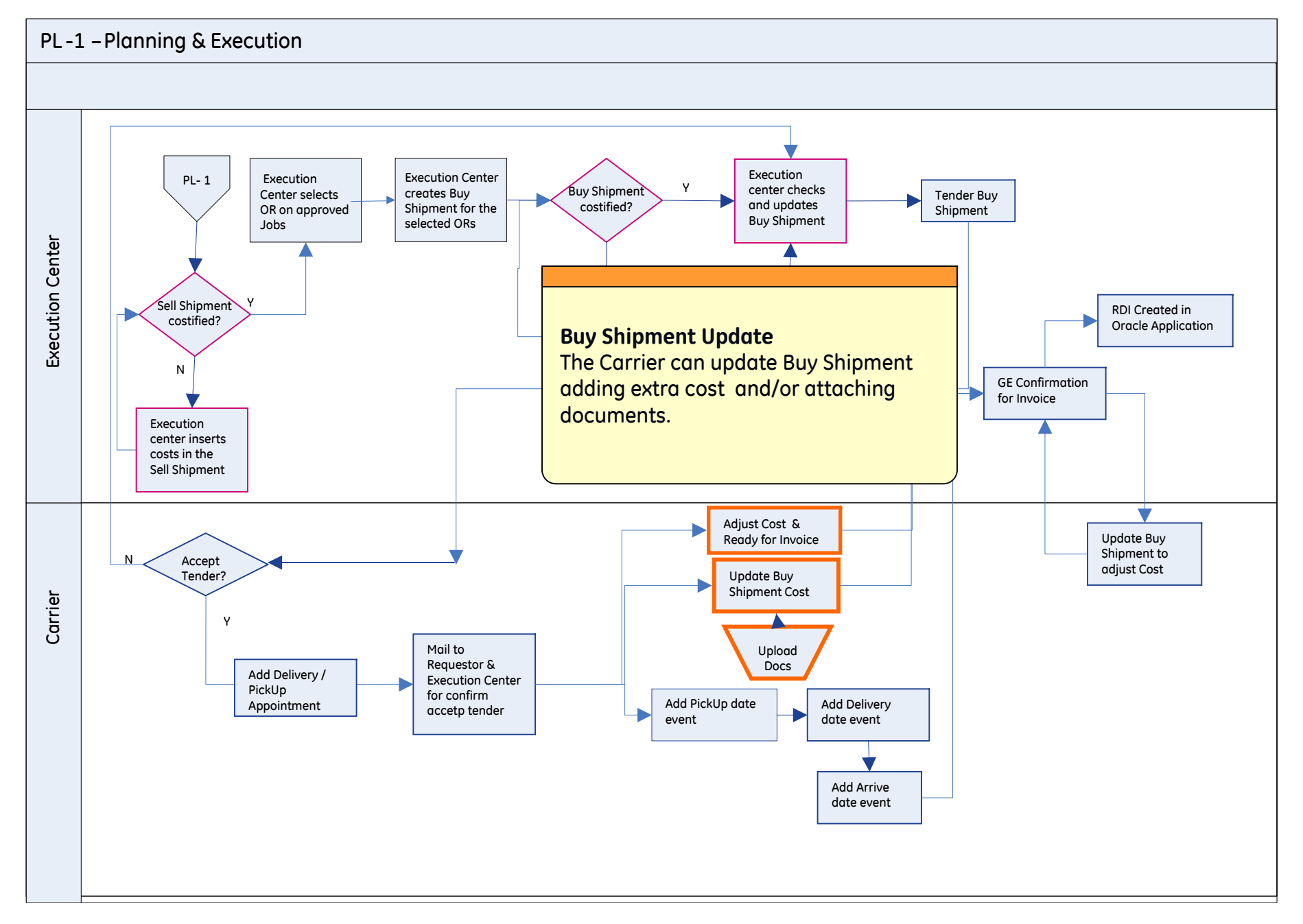

## Buy Shipment – Report

Carrier can create 2 kind of reports:

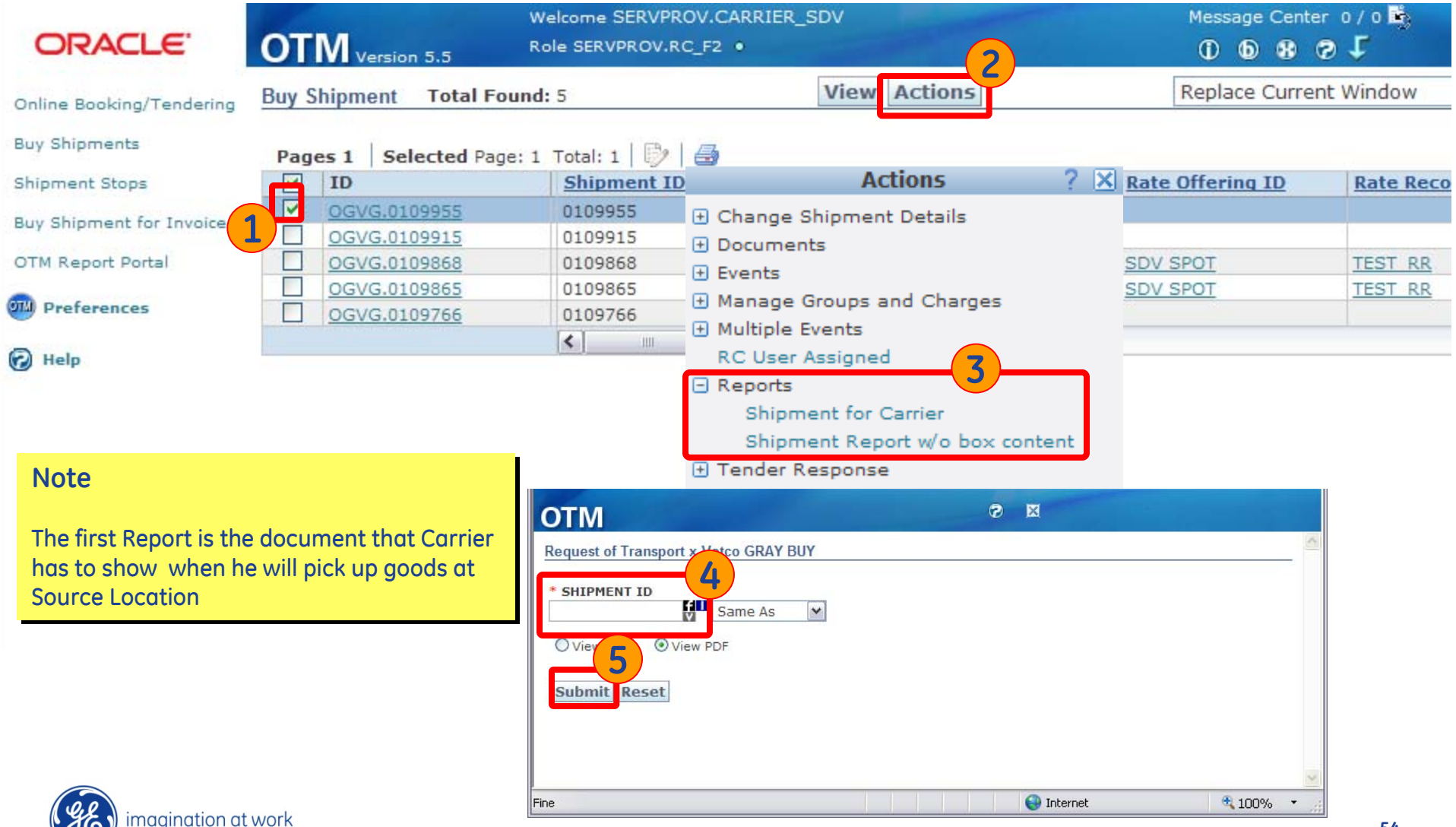

54 GE Oil&Gas OTM Project Carrier User Manual

### Buy Shipment – Report

#### OTM Shipment ID

#### GE Oil&Gas VETCO GRAY

| Name<br>Office<br>Mail<br>Phone | Tenderer<br>SARKA - OTCENASKOVA<br>otcenaskova.s@allynintl.com | Project number<br><sup>905612</sup><br>Purchase Orders (First 10, see final table for complete list)<br><sup>20090204-000134</sup> |    |  |                                              |       |  |
|---------------------------------|----------------------------------------------------------------|----------------------------------------------------------------------------------------------------|----|--|----------------------------------------------|-------|--|
| Mail                            | 2nd Logistic contact                                           | Rate:<br>Cost:                                                                                                    | 50 |  | Requested Mode<br>Request Type:              |       |  |
|                                 | SOURCE VETCOGRAY SPELHAU SPELHAUGEN 16 BERGEN NOR              | JGEN<br>5147                                                                                                    |    |  | DESTIN<br>FERGUSON<br>CCB AGO<br>BERG<br>NOR | ATION |  |

| Sender                            | Receiver                        |
|-----------------------------------|---------------------------------|
| DEFAULT BILL TO                   | FERGUSON NORGE                  |
|                                   | CCB AGOTNES                     |
|                                   | BERGEN                          |
| USA                               | NOR 5346                        |
|                                   |                                 |
|                                   |                                 |
| Incoterms Loading:                | IncoTerm Unloading:             |
| FCA                               | CFR                             |
| Early Pick up Date OTM Start Time | OTM End Time Late Delivery Date |
| 03-03-2009 04-FEB-09 16:43        | 05-MAR-09 07:00 09-03-2009      |

#### Remarks:

| BM - SDV-000026                                                                                                    |
|----------------------------------------------------------------------------------------------------|
| ACTUAL SHIP UNIT COUNT-0                                                                                                    |
| SHIPMENT ALTERNATIVE COST DESCRIPTION - OPTIONAL                                                                                  |
| SHIPMENT ALTERNATIVE COST - OPTIONAL                                                                                              |
| DATA APPOGGIO - 20090203080000                                                                                                    |
| TENDER COUNT - 1                                                                                                    |
| TENDER TIME - 05-FEB-2009 16:55:11                                                                                                |
| GLS USER - SERVPROV.CARRIER_SDV                                                                                                   |
| JOB ALTERNATIVE COST - 0109945> Actual cost: 4500; Alternative cost: 500; Alternative cost description: POSTPONE DELIVERY + 2DAYS |
|                                                                                                    |

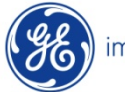

| 11   |             |   |  |
|------|-------------|---|--|
| 11   | imagingtion | ( |  |
| . 11 |             |   |  |

### Buy Shipment – Report

This second page of Report, containing details on the THUs, is print only if Carrier chooses "Shipment for Carrier" Action.

OTM Shipment ID

GE Oil&Gas VETCO GRAY

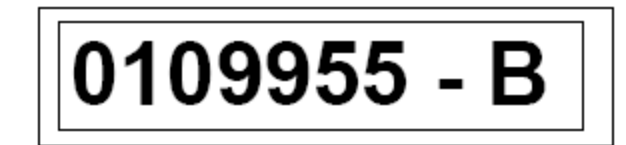

| Page : | 2 | - Goods Details |
|--------|---|-----------------|
| ugo.   | ~ |                 |

| Order release ID<br>JOB & Requestor | r     | Release<br>Date | Early Pickup<br>Date (U) | Late Delivery<br>Date | THU | Qta THU  | L<br>cm    | W<br>cm    | H<br>cm | Diam.<br>cm | Volume<br>m3 | Weight<br>kg |
|-------------------------------------|-------|-----------------|--------------------------|-----------------------|-----|----------|------------|------------|---------|-------------|--------------|--------------|
| 20090204-000134                     |       |                 | 03-MAR-09                | 09-MAR-09             | BOX | 2        | 700        | 45.0       | 8.0     |             | .25          | 2500         |
| -ORDER-04627 - ARILD - H            | ALAND |                 |                          |                       |     |          |            |            |         |             |              |              |
| Pack. Item ID                       |       | Item desc       | r.                       | Qta Ship              |     | Purchase | order iden | tification |         |             |              |              |
| DEFAULT                             |       |                 |                          | 1                     |     |          |            |            |         |             |              |              |
| DEFAULT                             |       |                 |                          | 1                     |     |          |            |            |         |             |              |              |

| TOTALS                 | THU # 2                   | Volume .50<br>m3 | Weight<br>Kg   | 5000 |  |  |  |
|------------------------|---------------------------|------------------|----------------|------|--|--|--|
| RELATED ORDER DETAILS: |                           |                  |                |      |  |  |  |
| Order ID               | Order Name                | Project Number   | Accessorial ID |      |  |  |  |
| 20090204-000134        | 105037243-20090204-000134 | 905612           |                |      |  |  |  |

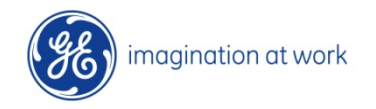

## Buy Shipment – Adjust shipment Costs

Carrier has the possibility to enter other costs if needed before requesting the invoice.

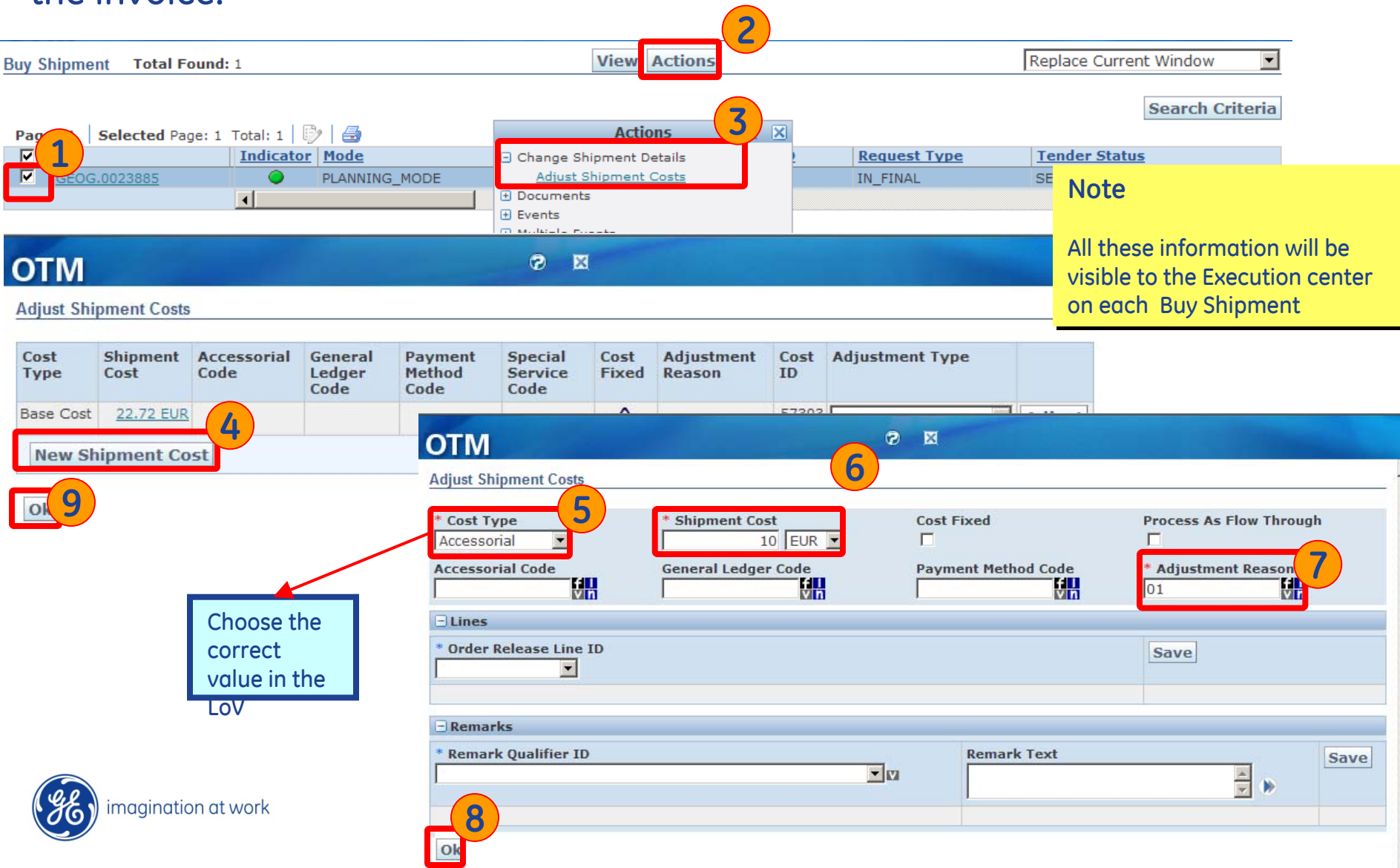

### **Buy Shipment – Documents**

Carrier can also see all documents associated to the selected Buy Shipment using Limited Documents Command...

|                            |              | 2                              |               |                                 |
|----------------------------|--------------|--------------------------------|---------------|---------------------------------|
| Buy Shipment Total Found:  | 5            | View Actions                   |               |                                 |
|                            |              |                                |               |                                 |
| Pages 1   Selected Page: 1 | Total: 1   📝 | <b>a</b>                       |               |                                 |
| ID                         | Shipment ID  | Actions                        | ? <u>×</u>    |                                 |
| OGVG.0109955               | 0109955      | 🗄 Change Shipment Deta 🕇       |               |                                 |
| OGVG.0109915               | 0109915      | 🖃 Documents                    |               |                                 |
| OGVG.0109868               | 0109868      | Limited Documents              |               |                                 |
| OGVG.0109865               | 0109865      | Upload Document                |               |                                 |
| OGVG.0109766               | 0109766      | 🛨 Events                       |               |                                 |
|                            | <            |                                |               |                                 |
|                            | ОТМ          |                                | ø             | Note                            |
|                            |              | 1                              |               | Note                            |
|                            | Document     |                                |               |                                 |
|                            | Requested    | Time                           |               | Click directly on Search to see |
|                            |              | Same As                        | ~             | all documents associated.       |
|                            | Received T   | Time                           |               |                                 |
|                            |              | Same As                        | ×             |                                 |
|                            | Indicator    |                                |               |                                 |
|                            | ~            |                                |               |                                 |
|                            |              |                                |               |                                 |
|                            | Search       | ort Order Lists Export Saved ( | uery: Y Execu | te Query Edit Save              |
|                            | Search S     | ore order class copore suved e | LACCU         | te query cure suve              |

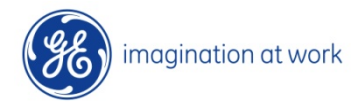

### **Buy Shipment – Documents**

... it is mandatory to upload a Document certifying that the shipment has been executed (Proof of Delivery).

| Buy S | hipment Total Found                                                          | : 5                                                 | View Actions                                                         |     |          |  |
|-------|------------------------------------------------------------------------------|-----------------------------------------------------|----------------------------------------------------------------------|-----|----------|--|
| Page  | es 1 Selected Page: 1                                                        | Total: 1   🖗                                        | Actions                                                              | 2 X |          |  |
|       | OGVG.0109955<br>OGVG.0109915<br>OGVG.0109868<br>OGVG.0109865<br>OGVG.0109766 | 0109955<br>0109915<br>0109868<br>0109865<br>0109766 | Change Shipment Details     Documents     Upload Document     Events |     |          |  |
|       |                                                                              | OTM<br>Upload Document<br>* Document Find<br>Upload | ent<br>ile                                                           |     | ⊘ ⊠<br>4 |  |

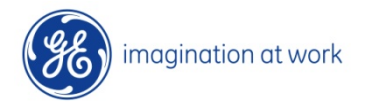

### **Carrier Attachable Documents**

The carrier can attach the following list of documents depending on the INCOTERMS and transportation type (only proof of Delivery is mandatory):

### •Bill of Lading BoL

- •AWB Airway Bill
- •Proof of Delivery
- •Custom Duty Letter of Goods IMPORT
- •Customs Clearance Certificate
- •Export Custom Duty letter for goods EXPORT
- •Carrier Invoice
- •Pro-formal invoice

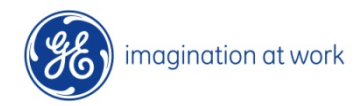

### Planning & Execution – Pick up & Delivery events

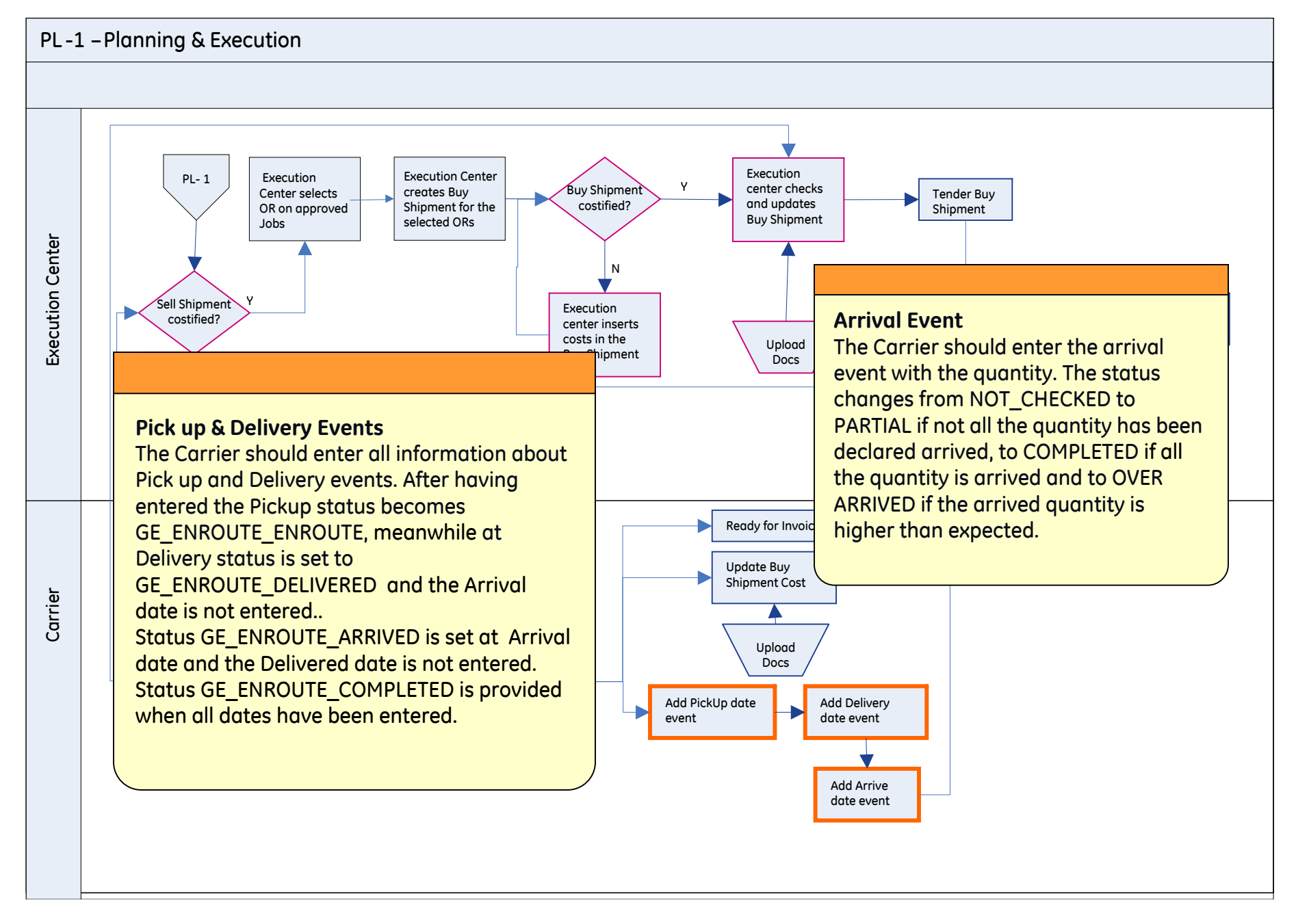

## Buy Shipment – Pick up & Delivery events

After the transportation, the Carrier has to enter the real dates of Pick Up, Delivery and Arrival using the Action "Add Shipment Event":

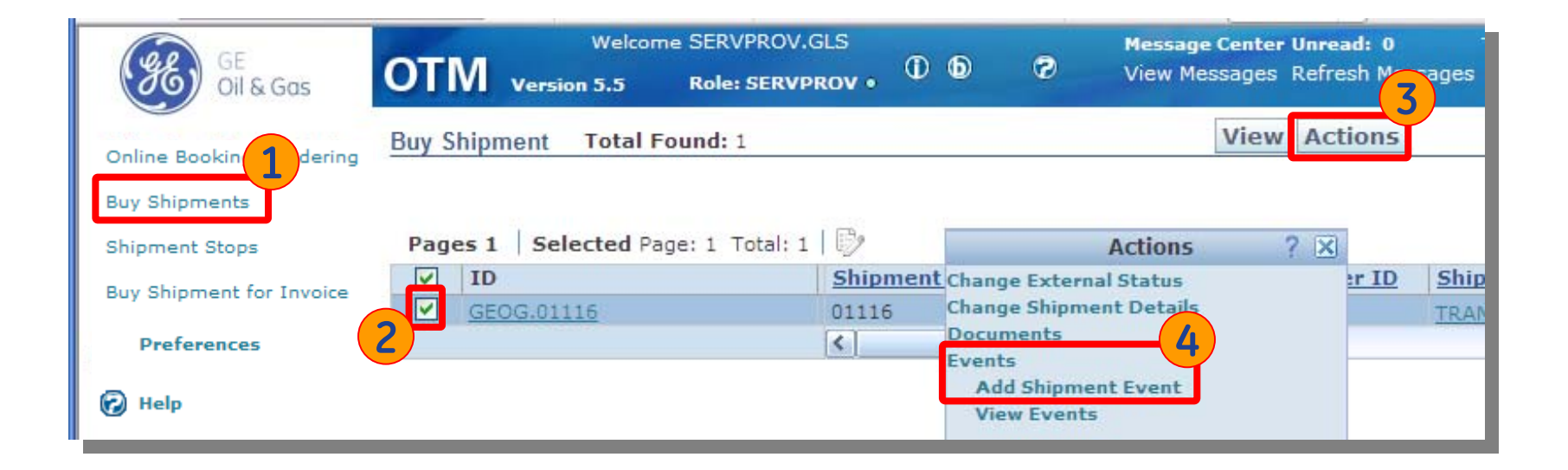

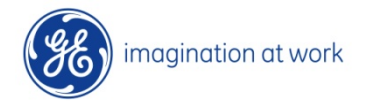

### Buy Shipment – Pick up & Delivery events

| ОТМ                                                                                                   | © ×                                                                                           |        |                              |
|----------------------------------------------------------------------------------------------------|-----------------------------------------------------------------------------------------------|--------|------------------------------|
| Add New Event                                                                                         |                                                                                               |        |                              |
| Enter Shipment Equipment     Shipment Equipment ID - Initial Number                                   | Reference Numbers       Save                                                                  | V      | Refnum Save                  |
| Event Type and Reason   Quick Code   5   * Status   Picked Up   Completed Loading at Pick-up Location | Responsible Party<br>Carrier 7<br>Reason<br>No Error<br>Normal Appointment 8<br>Normal Status |        |                              |
| Enter Location Info City  * Event Date/Time 2009-02-01 19:01:00                                       | Province Code<br>OR<br>Event Location<br>1. VETCOGRAY SPELHAUGEN, BERGEN, NOF                 | Countr | ry Code                      |
| Communication and Remarks                                                                             |                                                                                               |        |                              |
| imagination at work                                                                                   | entHistory                                                                                    |        | 63<br>GE Oil&Gas OTM Project |

E Oil&Gas OTM Project Carrier User Manual

## Buy Shipment – Pick up & Delivery events

| ОТМ                                                                                                    | Ø 🛛                                                                                             | And the second second second second second second second second second second second second second second second |
|----------------------------------------------------------------------------------------------------|-------------------------------------------------------------------------------------------------|----------------------------------------------------------------------------------------------------|
| Add New Event                                                                                                |                                                                                                 |                                                                                                    |
| Enter Shipment Equipment     Shipment Equipment ID - Initial Number                                          | Save Qualifier                                                                                  | Refnum Save                                                                                                    |
| Event Type and Reason                                                                                        |                                                                                                 |                                                                                                    |
| Quick Code<br>Status<br>Delivered<br>Completed Unloading at Delivery Location<br>elivered to Connecting Line | * Responsible Party<br>Carrier V<br>Reason<br>No Error<br>Normal Appointment 8<br>Normal Status |                                                                                                    |
| Enter Location Info                                                                                          |                                                                                                 |                                                                                                    |
| City Pro                                                                                                    | vince Code                                                                                      | Country Code                                                                                                    |
| * Event Date/Time<br>2009-02-04 19:01:00                                                                     | FIR - IO NP FIRENZE, FIRENZE, FI, ITA                                                           |                                                                                                    |
| Communication and Remarks                                                                                    |                                                                                                 |                                                                                                    |
| Save Save and Add Event View Even                                                                            | t History                                                                                       | 64<br>GE Oil&Gas OTM Proiect                                                                                     |

**Carrier User Manual** 

### Buy Shipment – Arrival event

| ОТМ                                                                                          | 0 X                                                                                         |                                   | and the second second s |                          |
|----------------------------------------------------------------------------------------------|---------------------------------------------------------------------------------------------|-----------------------------------|----------------------------------------------------------------------------------------------------|--------------------------|
| Add New Event                                                                                |                                                                                             |                                   |                                                                                                    |                          |
| Quick Code                                                                                   | * Responsible Party<br>Carrier<br>Reason<br>No Error<br>Normal Appointment<br>Normal Status | 7 Notify                          |                                                                                                    |                          |
| Arrived at Pick-up Location Loading Dock                                                     |                                                                                             |                                   |                                                                                                    |                          |
| Enter Location Info                                                                          |                                                                                             |                                   |                                                                                                    |                          |
| City Provi                                                                                   | nce Code                                                                                    |                                   | Country Code                                                                                                    |                          |
| * Event Date/Time         9         OR           2009-02-04 19:01:00         9         2. FI | t Location<br>R - IO NP FIRENZE, FIRENZ                                                     | <b>10</b><br>2E, FI, ITA          |                                                                                                    |                          |
| 🖃 Communication and Remarks                                                                  |                                                                                             |                                   |                                                                                                    |                          |
| Contact Name                                                                                 | 11                                                                                          | Contact Functio                   | on Code                                                                                                    |                          |
| Ship Unit Quantity for Arrival                                                               |                                                                                             | Enroute Status<br>ENROUTE_COMPL   | ETED                                                                                                    |                          |
| + Shipment Reference Numbers                                                                 | Enter                                                                                       | the real "box"                    |                                                                                                    |                          |
| Save Save and Add Event View Event H                                                         | listory quant<br>Destin                                                                     | tiy arrived to<br>nation Location |                                                                                                    |                          |
| imagination at work                                                                          |                                                                                             |                                   | GE O                                                                                                    | 65<br>il&Gas OTM Project |

**Carrier User Manual** 

### Buy Shipment – Multiple Events

The Carrier can execute Pickup and Delivered events also in a massive way.

This functionality allows to enter data for:

today (G), yesterday (G-1), two days ago (G-2) and three days ago (G-3).

| от    | M Version 5.5                                                          | Welcome SERVPRC<br>Role SERVPROV.RC | ov.carrier_sdv<br>c_f2 •               |  |  |
|-------|------------------------------------------------------------------------|-------------------------------------|----------------------------------------|--|--|
| Buy S | Actions         Pages 1       Selected Page: 1 Total: 1       Image: 1 |                                     |                                        |  |  |
|       | ID                                                                     | Shipment ID                         | Actions ? 🔀                            |  |  |
| 2     | OGVG.0110063                                                           | 0110063                             | Change Shipment Details                |  |  |
|       | OGVG.0110059                                                           | 0110059                             | Documents                              |  |  |
|       | OGVG.0110043                                                           | 0110043                             | Events                                 |  |  |
|       | OGVG.0110031                                                           | 0110031                             | Manage Groups and Charges              |  |  |
|       | OGVG.0110025                                                           | 0110025                             | Multiple Events                        |  |  |
|       | OGVG.0109992                                                           | 0109992                             | Insert Multiple Delivered Event day D  |  |  |
|       | OGVG.0109988                                                           | 0109988                             | Insert Multiple Delivered Event day D- |  |  |
|       | OGVG.0109955                                                           | 0109955                             | Insert Multiple Delivered Event day D- |  |  |
|       | OGVG.0109915                                                           | 0109915                             | Insert Multiple Delivered Event day D- |  |  |
|       | OGVG.0109868                                                           | 0109868                             | Insert Multiple Pickup Event day D     |  |  |
|       | OGVG.0109865                                                           | 0109865                             | Insert Multiple Pickup Event day D-1   |  |  |
|       | OGVG.0109766                                                           | 0109766                             | Insert Multiple Pickup Event day D-2   |  |  |
|       | 100                                                                    |                                     | Insert Multiple Pickup Event day D-3   |  |  |

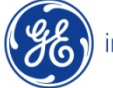

### **Buy Shipment – View Events**

### The Carrier can see all the events entered...

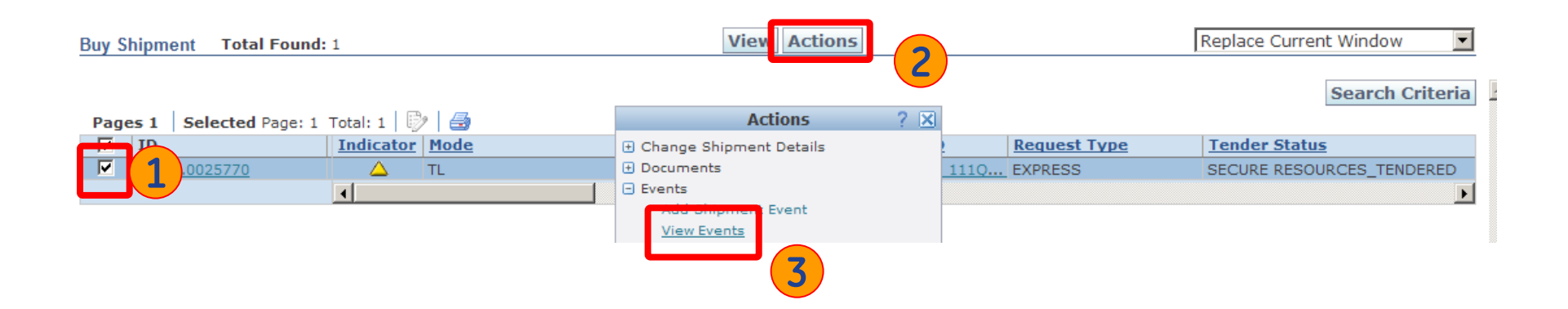

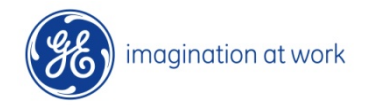

### **Buy Shipment – View Events**

Shipment Events

#### Reference Numbers The first event shown is the last entered. Shipment Reference Number **Shipment Qualifier** TENDER COUNT The user name of the person entering the 30-01-2009 EARLY PICKUP DATE data is also recorded in order to make 21-02-2009 LATE DELIVERY DATE OGVG.0109803 G-LOG IDENTIFIER easier to ask for questions. KENNEDY-000001 BILL OF LADING NUMBER 1000 ALTERNATIVE COST FOR THIS SELL SHIPM POSTPONE PICK UP BY 1 DAY SHIPMENT ALTERNATIVE COST DESCRIPTI LAND REQUEST TYPE 1 ACTUAL SHIP UNIT COUNT 04-FEB-2009 17:27:16 TENDER TIME SERVPROV.CARRIER KENNEDY GLS USER Shipment Event History Event Description Event Location **Event Date/Time** Reason **Reporting User** Contact Contact **Temperature Deta** Description Name Function Code Arrived at Delivery Location 2. FIR - IO NP 2009-02-04 17:43 CET Normal Status SERVPROV.CARRIER KENNEDY 1 FIRENZE, FIRENZE, FI, ITA 1 Completed 2. FIR - IO NP 2009-02-04 17:42 CET Normal Status SERVPROV.CARRIER\_KENNEDY FIRENZE, FIRENZE, Unloading at Delivery Location FI, ITA Delivery 2. FIR - IO NP 2009-02-04 17:39 CET Normal SERVPROV.CARRIER KENNEDY Appointment Date FIRENZE, FIRENZE, Appointment and/or Time FI, ITA Completed Loading 1. VETCOGRAY 2009-01-31 17:41 CET Normal Status SERVPROV.CARRIER KENNEDY at Pick-up Location SPELHAUGEN, BERGEN, NOR Pick-up Appointment 1. VETCOGRAY 2009-01-31 17:39 CET Normal SERVPROV.CARRIER\_KENNEDY Date and/or Time SPELHAUGEN. Appointment BERGEN, NOR - Order Base **Order Base ID Shipment Ship Unit Shipment Ship Unit Line** Source Geography Destination Geography VETCOGRAY SPELHAUGEN, BERGEN, NOR FIR - IO NP FIRENZE, FIRENZE, FI, ITA Equipment Initial/Number Pickup Date/Time Delivery Date/Time 2009-01-31 17:41 CET 2009-02-04 17:42 CET - Shipment Comments Remark Text Remark Sequence Number **Remark Qualifier ID** < Top Add Event View Milestones 68

Note

GE Oil&Gas OTM Project Carrier User Manual

### **Planning & Execution**

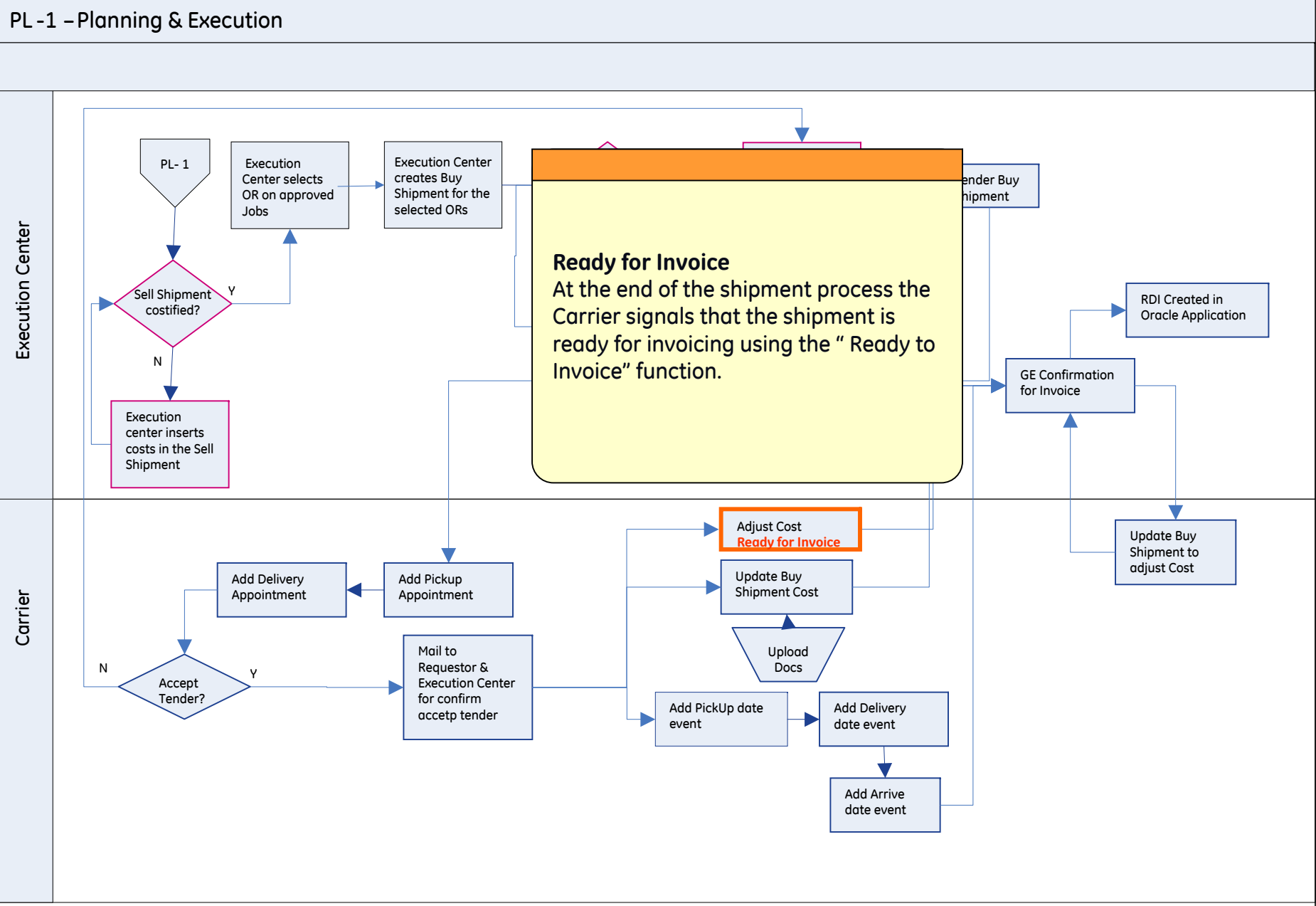

## **Buy Shipment for Invoice**

In Buy Shipment for Invoice there are all Buy Shipments with Pick Up and Delivery dates. After the GE LEC Confirmation, the Buys Shipment disappare from this menu..

| OTM Version 5.5 Role SERVPROV.RC •    | 0 6 1                                                                                                    |
|---------------------------------------|----------------------------------------------------------------------------------------------------|
| Shipment Transport Details Order Base | Order Release Status Booking General Advanced                                                                                                    |
| Shipment ID                           | Shipment Reference Number Value                                                                                                    |
| Shipment Name                         | Source Location ID                                                                                                    |
| Begins With 💌                         | Begins With 💌                                                                                                    |
| Domain Name<br>Begins With 💌          | Destination Location ID<br>Begins With                                                                                                    |
| Indicator                             | Start Time                                                                                                    |
| Shipment Type                         | End Time                                                                                                    |
|                                       | Same As                                                                                                    |
| Shipment Reference Number Qualifier   | Begins With                                                                                                    |
| ACTUAL_SHIP_UNIT_COUNT                | Source Pier Location ID Begins With                                                                                                    |
| Consol ID                             | Destination Pier Location ID                                                                                                    |
| Charter Voyage ID                     | Appointment Priority ID                                                                                                    |
|                                       | Shipment Transport Details Order Base   Shipment ID 0025770 Begins With Shipment Name   Shipment Name Begins With Domain Name   Domain Name Begins With Indicator   Shipment Type APPOINTMENT Image: Shipment Reference Number Qualifier   Shipment Reference Number Qualifier ACTUAL_SHIP_UNIT_COUNT   ARRWAY BILL NUMBER Begins With Image: Shipment Reference Number Qualifier |

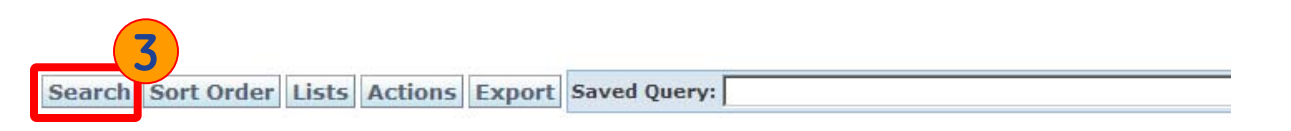

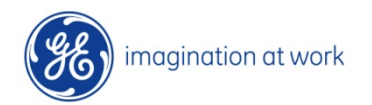

70 GE Oil&Gas OTM Project Carrier User Manual

## **Buy Shipment for Invoice**

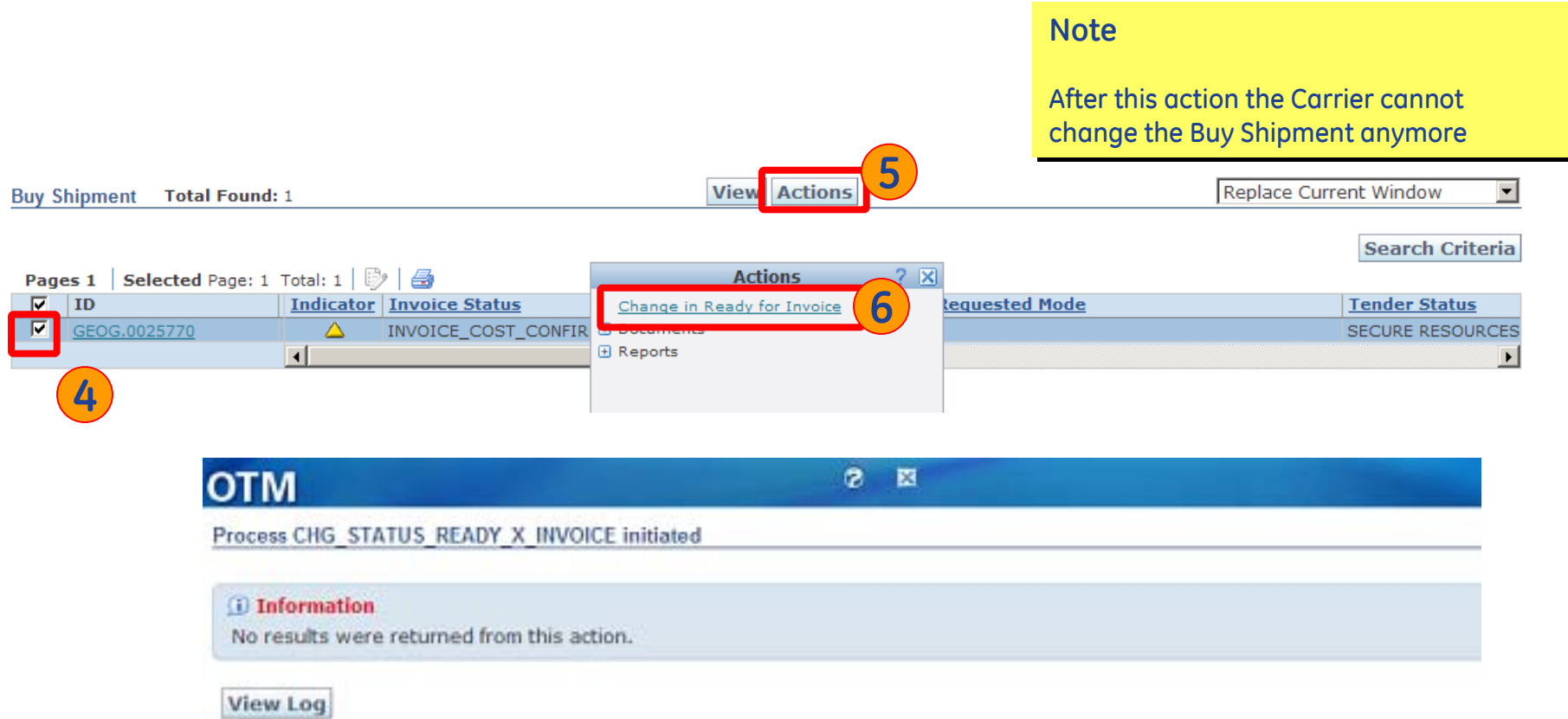

### The Carrier activity on the Buy Shipment is then terminated.

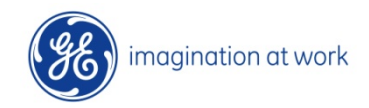

### 6.0 Secondary Charge

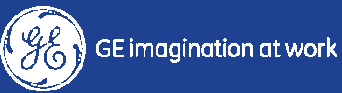
### **Planning & Execution – Carrier side**

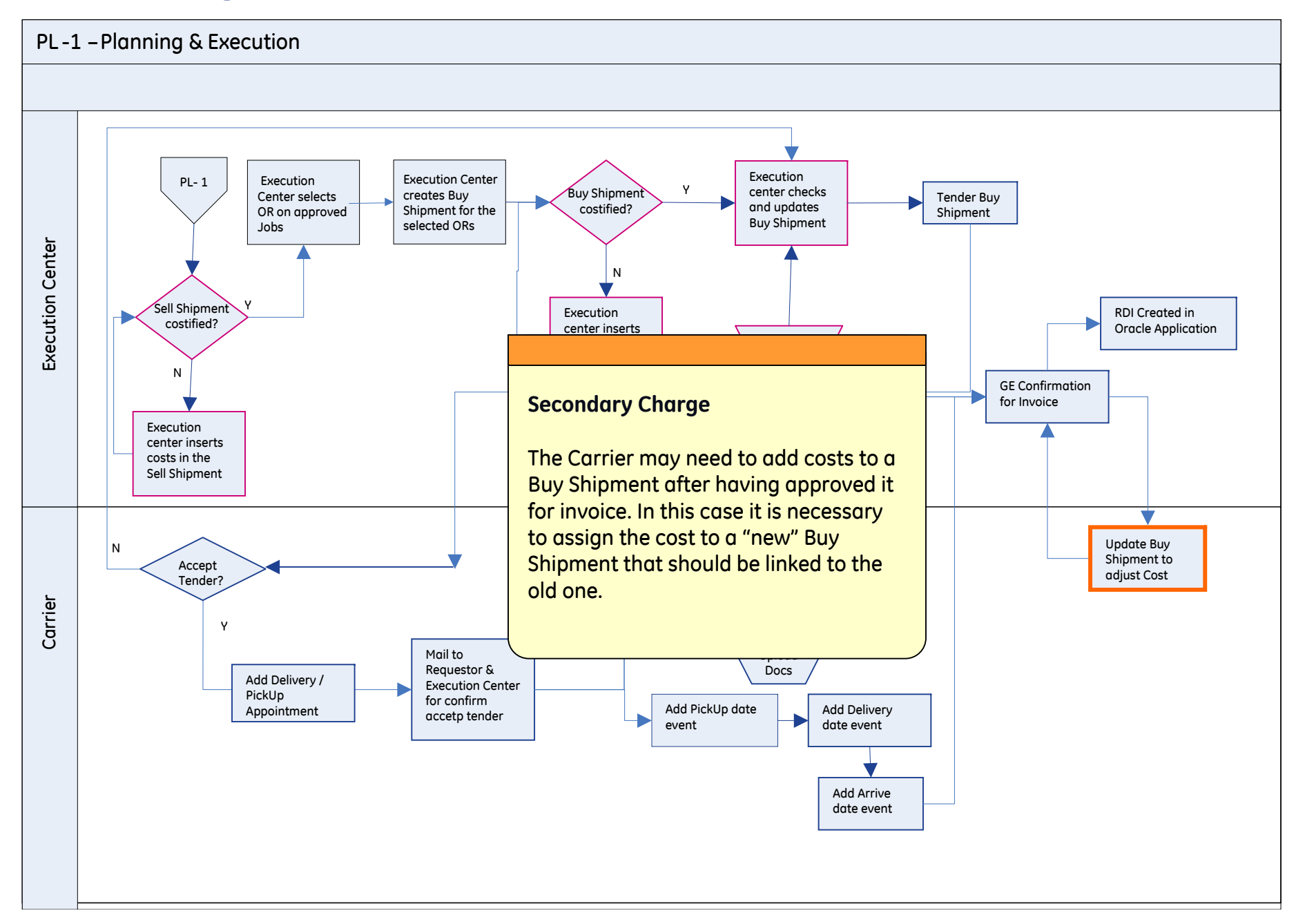

### **Create Secondary Charge**

This function can be used by the Carrier to add costs to a shipment when the shipment itself has already been invoiced. The process consists in creating a new Buy Shipment (identified with a specific ID beginning with SERVPROV.xxxxxx) which will be linked to the original one.

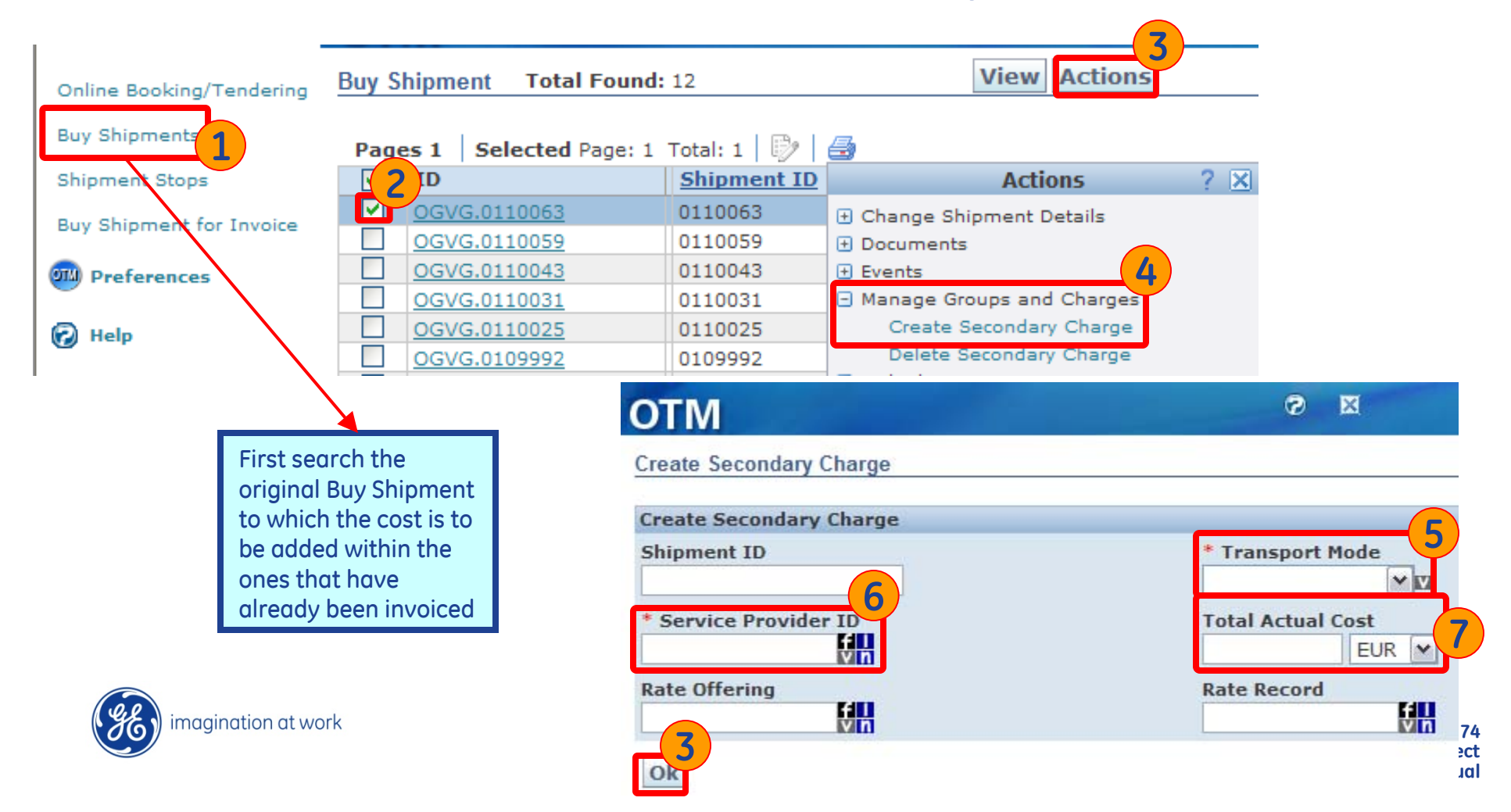

## **Delete Secondary Charge**

#### It is also possible to delete the Secondary Charge

| We<br>OTM Version 5.5     | elcome SERV<br>le SERVPROV                                                                                                    | PROV.CARRIER_KI<br>/.RC_F2 • | N<br>Migur Actions          |     | Messa<br>D   |
|---------------------------|----------------------------------------------------------------------------------------------------|------------------------------|-----------------------------|-----|--------------|
| Buy Shipment Total Found: | 2                                                                                                    |                              | view Actions                |     |              |
| Pages 1 Selected Page: 1  | Total: 1 🛛                                                                                                    | ) 🛃                          |                             |     | -            |
| ✓ ID                      | Indicator                                                                                                    | Invoice Status               | Actions                     | ? X | quested Mode |
| 1 DGVG.0109774            | 0                                                                                                    | RDI_INVOICE_IN               | Change in Ready for Invoice |     |              |
| SERVPROV.0100015          | 0                                                                                                    | READY_FOR_INV                | Documents                   |     |              |
|                           | <                                                                                                    |                              | Manage Groups and Charges   |     |              |
|                           | And a second second sec |                              | Create Secondary Charg      |     |              |
|                           |                                                                                                    |                              | Delete Secondary Charge     |     |              |
|                           |                                                                                                    |                              | Reports                     |     |              |
|                           |                                                                                                    |                              |                             |     |              |
|                           |                                                                                                    |                              |                             |     |              |
|                           |                                                                                                    |                              |                             |     |              |
|                           |                                                                                                    |                              |                             |     |              |

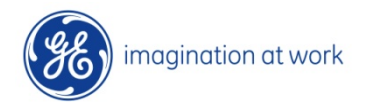

### Back up – Shipment Stops

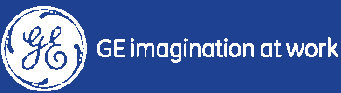

## **Shipment Stops**

| ORACLE                                     | OTM Version 5.5 Role SERVPROV.CARRIER_SDV                                                                                     |         |
|--------------------------------------------|----------------------------------------------------------------------------------------------------|---------|
| Online Booking/Tendering                   | Shipment Stop                                                                                                    |         |
| Buy Shipments                              | Shipment ID                                                                                                    |         |
| Shipment Stops<br>Buy Shipment for Invoice | Stop Num                                                                                                    | C       |
| OTM Report Portal                          | Location Begins With                                                                                                    | TI<br>V |
| Help                                       | City Begins With                                                                                                    | S       |
|                                            | Province Code Begins With                                                                                                    | a       |
|                                            | Domain Name Begins With                                                                                                    |         |
|                                            | Planned Arrival                                                                                                    |         |
|                                            | Fixed Arrival<br>○Yes ○No ④Both                                                                                               |         |
|                                            | Actual Arrival Same As                                                                                                    |         |
|                                            | Planned Departure                                                                                                    |         |
|                                            | Search Sort Order Lists Actions Export Saved Query: Y Execute                                                                 |         |
|                                            | +         ID         Stop Num         Location           +         OGVG.0109957x1         0109957         1         VETCOGRAY | SPE     |
|                                            |                                                                                                    |         |

Carrier can use this unction to get a global view about the different steps of the shipments nd the related dates.

|       | <b>~</b> | + | ID             | 3 ipment ID | Stop Num | Location            | City                 | Province Cod |
|-------|----------|---|----------------|-------------|----------|---------------------|----------------------|--------------|
| [     |          | + | OGVG.0109957x1 | 0109957     | 1        | VETCOGRAY SPELHAU   | BERGEN               |              |
|       |          | + | OGVG.0109957x2 | 0109957     | 2        | FERGUSON NORGE      | BERGEN               |              |
| [     |          | + | OGVG.0109870x1 | 0109870     | 1        | NUOVO PIGNONE FI RI | FIRENZE              |              |
| magin |          | + | OGVG.0109870x2 | 0109870     | 2        | DATEL SPA 260401    | MONTECATINI TERME PT | PT           |
| magin |          |   |                | <           |          |                     |                      | >            |

**Carrier User Manual** 

# **Shipment Stops**

| Shipment ID                        |            | Stop Nu                     | Stop Number                                  |               |                    |                  | External Sequence Number |                         |                 |                         | Location ID                         |               |  |
|------------------------------------|------------|-----------------------------|----------------------------------------------|---------------|--------------------|------------------|--------------------------|-------------------------|-----------------|-------------------------|-------------------------------------|---------------|--|
| 0109957                            |            | 1                           | 1                                            |               |                    |                  |                          |                         |                 |                         | VETCOGRAY SPELHAUGEN                |               |  |
| Planned Arriv                      | al Time    | Estimat                     | Estimated Arrival Time                       |               |                    |                  | d Arriv                  | val                     |                 | Actua                   | Actual Arrival Time                 |               |  |
| 02-04-2009 17                      | 43 CET     | 02-04-20                    | 02-04-2009 17:43 CET                         |               |                    |                  | $\bigtriangleup$         |                         |                 |                         | ( location: ubicazione locali       |               |  |
| Planned Depa                       | rture Time | Estimat                     | Estimated Departure Time                     |               |                    |                  | d Depa                   | arture                  |                 | Actua                   | al Departure                        | Time          |  |
| 02-04-2009 17                      | 43 CET     | 02-04-20                    | 09 17:43 CET                                 |               |                    | $\triangle$      |                          |                         |                 |                         |                                     |               |  |
| Wait Time                          |            | Rest Tir                    | Rest Time                                    |               |                    |                  | Transit Time             |                         |                 |                         | Accessorial Time                    |               |  |
| Activity Time                      |            | Distanc<br>0.0 KM           | <b>Distance from Previous Stop</b><br>0.0 KM |               |                    | Perm             | Permanent                |                         |                 |                         | Depot                               |               |  |
| Service Prov                       | der ID     |                             |                                              |               |                    |                  |                          |                         |                 |                         |                                     |               |  |
| <u>SDV</u>                         |            |                             |                                              |               |                    |                  |                          |                         |                 |                         |                                     |               |  |
| - Planned                          |            |                             |                                              |               |                    |                  |                          |                         |                 |                         |                                     |               |  |
| Ship Unit ID Order<br>Release ID   |            | Activi<br>ID                | ty Total<br>Package<br>Count                 | age Unit<br>t |                    | aging Pac<br>Cou |                          | ckaging Unit T<br>unt H |                 | sport<br>ling Unit      | Transport<br>Handling U<br>Count    | nit           |  |
| 20090204-<br>000134-001-002 000134 |            | P                           | 1                                            |               |                    |                  |                          | 0 BOX                   |                 |                         |                                     |               |  |
| Debriefs (Actual)                  |            |                             |                                              |               |                    |                  |                          |                         |                 |                         |                                     |               |  |
| Ship<br>Unit<br>ID ID Activit      |            | Order<br>Release<br>Line ID | Equipment Tota<br>ID Pacl<br>Cou             |               | al<br>:kage<br>int | age Unit         |                          | Packaging<br>Unit Count | Tra<br>Ha<br>Un | ansport<br>ndling<br>it | Transport<br>Handling<br>Unit Count | Match<br>Type |  |

Top Refresh

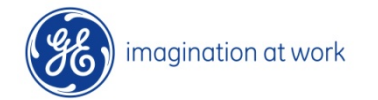

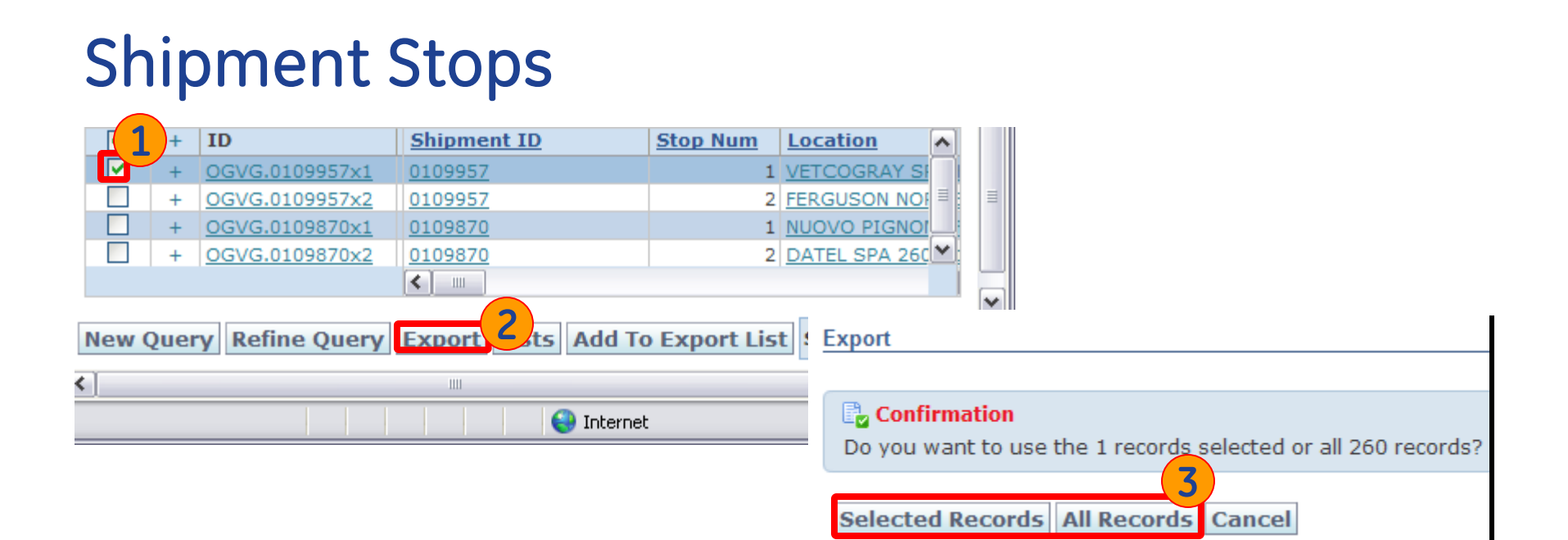

| PK       | Shipment | Stop Num | Location  | City     | Planned Arrival      | Estimated Arrival    | Actual Arrival       | Planned Departure    | Estimated Departure  | Actual Departure     |
|----------|----------|----------|-----------|----------|----------------------|----------------------|----------------------|----------------------|----------------------|----------------------|
| OGVG.010 | 109870   | 1        | NUOVO PI  | FIRENZE  | 02-26-2009 00:00 CET | 02-26-2009 00:00 CET |                      | 02-26-2009 08:00 CET | 02-26-2009 08:00 CET |                      |
| OGVG.010 | 109870   | 2        | DATEL SP/ | MONTECA  | 02-26-2009 08:00 CET | 02-26-2009 08:00 CET |                      | 02-26-2009 08:00 CET | 02-26-2009 08:00 CET |                      |
| OGVG.010 | 109957   | 2        | FERGUSO   | BERGEN   | 02-05-2009 17:33 CET | 02-05-2009 17:33 CET |                      | 02-05-2009 17:33 CET | 02-05-2009 17:33 CET |                      |
| OGVG.010 | 109957   | 1        | VETCOGR/  | BERGEN   | 02-04-2009 17:43 CET | 02-04-2009 17:43 CET |                      | 02-04-2009 17:43 CET | 02-04-2009 17:43 CET |                      |
| OGVG.010 | 109862   | 1        | NUOVO PI  | FLORENCE | 02-09-2009 12:27 CET | 02-09-2009 12:27 CET |                      | 02-09-2009 12:27 CET | 02-09-2009 12:27 CET |                      |
| OGVG.010 | 109862   | 2        | DATEL SPA | MONTECA  | 02-09-2009 12:27 CET | 02-09-2009 12:27 CET |                      | 02-09-2009 12:27 CET | 02-09-2009 12:27 CET |                      |
| OGVG.010 | 109766   | 1        | DATEL SPA | MONTECA  | 01-29-2009 00:00 CET | 01-29-2009 00:00 CET |                      | 01-29-2009 08:00 CET | 01-29-2009 08:00 CET |                      |
| OGVG.010 | 109766   | 2        | NUOVO PI  | FLORENCE | 01-29-2009 08:00 CET | 01-29-2009 08:00 CET | 01-28-2009 13:29 CET | 01-29-2009 08:00 CET | 01-29-2009 08:00 CET |                      |
| OGVG.010 | 109840   | 1        | NUOVO PI  | FIRENZE  | 02-05-2009 09:53 CET | 02-05-2009 09:53 CET |                      | 02-05-2009 09:53 CET | 02-05-2009 09:53 CET |                      |
| OGVG.010 | 109840   | 2        | NUOVO PI  | MASSA CA | 02-05-2009 09:53 CET | 02-05-2009 09:53 CET |                      | 02-05-2009 09:53 CET | 02-05-2009 09:53 CET |                      |
| OGVG.010 | 109864   | 1        | NUOVO PI  | FLORENCE | 02-05-2009 00:00 CET | 02-05-2009 00:00 CET |                      | 02-05-2009 08:00 CET | 02-05-2009 08:00 CET |                      |
| OGVG.010 | 109864   | 2        | NUOVO PI  | FIRENZE  | 02-05-2009 08:00 CET | 02-05-2009 08:00 CET |                      | 02-05-2009 08:00 CET | 02-05-2009 08:00 CET |                      |
| OGVG.010 | 109868   | 1        | NUOVO PI  | FIRENZE  | 02-05-2009 00:00 CET | 02-05-2009 00:00 CET | 01-31-2009 08:00 CET | 02-05-2009 08:00 CET | 02-04-2009 16:08 CET |                      |
| OGVG.010 | 109868   | 2        | DATEL SP/ | MONTECA  | 02-05-2009 08:00 CET | 02-04-2009 16:08 CET | 02-03-2009 09:00 CET | 02-05-2009 08:00 CET | 02-05-2009 08:00 CET | 02-03-2009 09:00 CET |
| OGVG.010 | 109915   | 1        | FERGUSO   | BERGEN   | 02-05-2009 09:43 CET | 02-05-2009 09:43 CET | 02-05-2009 11:09 CET | 02-05-2009 09:43 CET | 02-05-2009 11:09 CET |                      |
| OGVG.010 | 109915   | 2        | VETCOGR   | BERGEN   | 02-05-2009 09:43 CET | 02-05-2009 11:09 CET | 02-05-2009 11:14 CET | 02-05-2009 09:43 CET | 02-05-2009 11:14 CET | 02-05-2009 11:24 CET |
| OGVG.010 | 109865   | 1        | NUOVO PI  | FLORENCE | 02-05-2009 00:00 CET | 02-05-2009 00:00 CET | 01-31-2009 08:00 CET | 02-05-2009 08:00 CET | 02-03-2009 11:05 CET |                      |
| OGVG.010 | 109865   | 2        | NUOVO PI  | FIRENZE  | 02-05-2009 08:00 CET | 02-03-2009 11:05 CET | 02-03-2009 09:00 CET | 02-05-2009 08:00 CET | 02-05-2009 08:00 CET | 02-03-2009 09:00 CET |
| OGVG.010 | 109867   | 1        | NUOVO PI  | FIRENZE  | 02-05-2009 00:00 CET | 02-05-2009 00:00 CET |                      | 02-05-2009 08:00 CET | 02-05-2009 08:00 CET |                      |